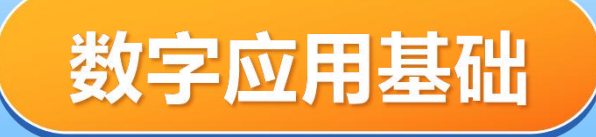

# 项目五: WPS演示文稿实践

# 美化设计篇

# **CONTEN**目录

#### 01 插入与编辑图片

### 02 插入与编辑形状

### 03 插入与编辑图表

### 04 插入与编辑表格

### 05 插入与编辑多媒体

### 06 插入与编辑超链接

# <u>插入与编辑图片</u>

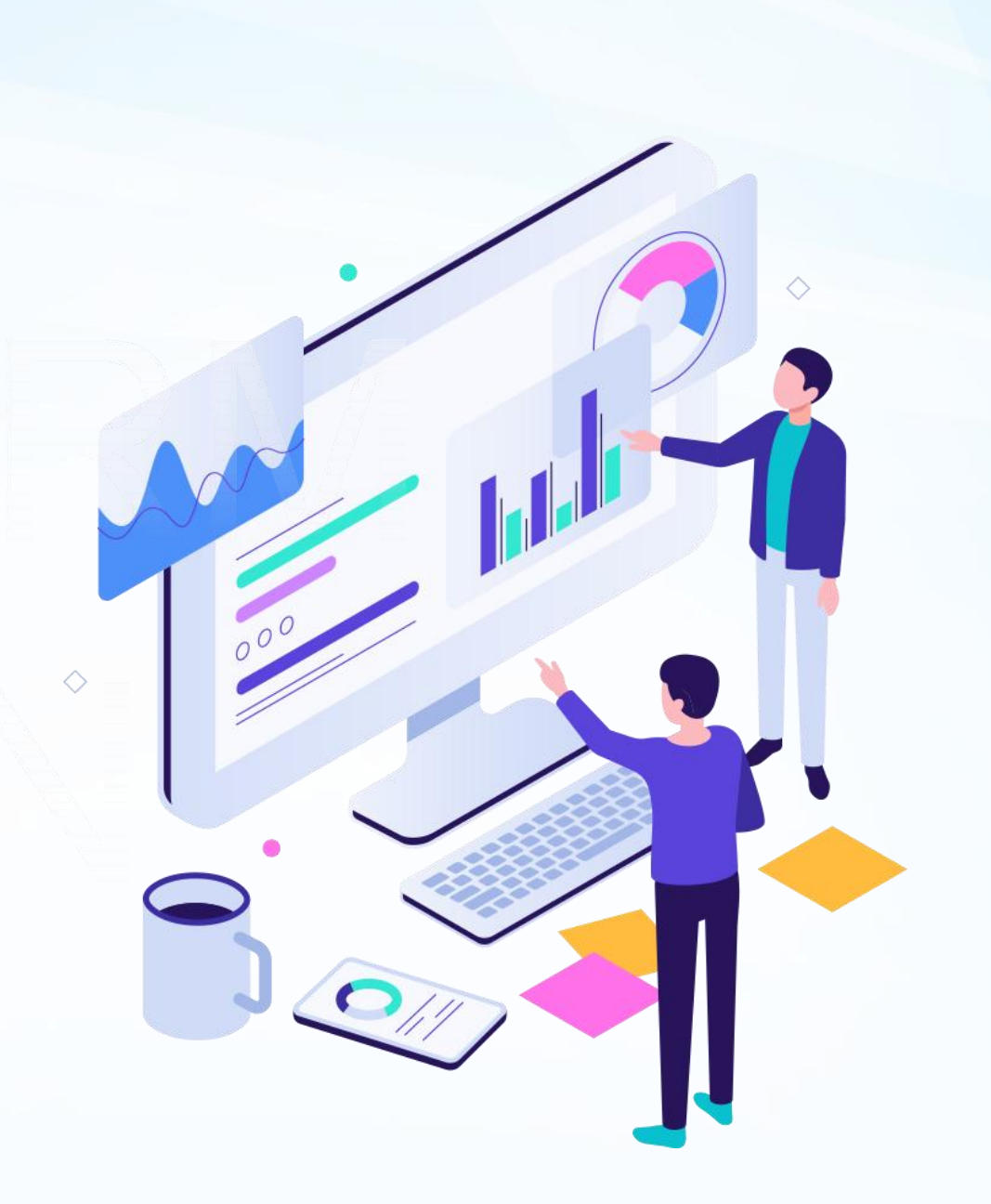

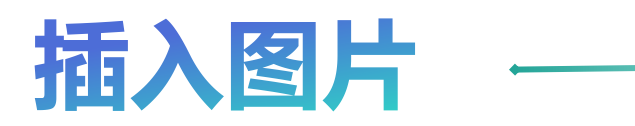

|                                                                                                    | <ul> <li>✓ ○ ✓ 开始 <u>插入</u> 设计 切换 动画 放映 审阅 初</li> </ul>                                                                                                    |
|----------------------------------------------------------------------------------------------------|----------------------------------------------------------------------------------------------------|
| 日 日 日 日 日 日 日 日 日 日 日 日 日 日 日 日 日 日 日                                                                                                    | Image: Set of the set of the set of |
| 大纲 幻灯片                                                                                                    | ▶ 本地图片(P)                                                                                                    |
| 4 新原生产力的定义<br>2024年1月31日、习近平总书记在中共中央政治局能北美海道离货量<br>发展进行第十一次集场半习时指出。新团生产力是创新起生导作用、<br>这联络校规学者优为式、生产力发展的试验、具有条件技、成效制、商<br>设置转标,符合新发展生命为比选生产力成态。<br>由技术率命性交感、生产常素的新估把图、产业采集场型升级而属<br>生、以互动者、劳动资料、劳动资格发展发展生产者、他们力和成分成点、物点是创新、大量在成<br>化、和是先先进生产力。 | <ul> <li>□○ 分页插图(S)</li> <li>□○ 手机图片/拍照</li> </ul>                                                                                                    |
|                                                                                                    | 捜索图片 Q 智能推荐 〇                                                                                                    |

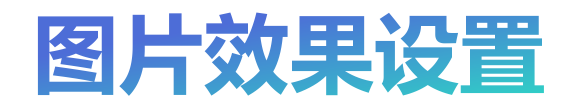

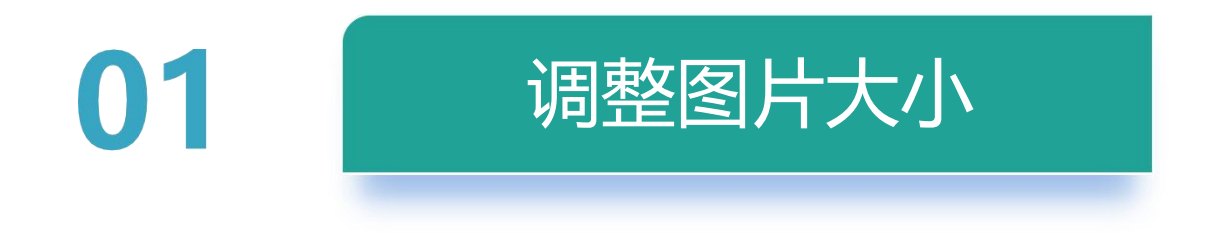

|             | 开始        | 插入 设计 | 切换      | 动画 放映  | 审阅     | 视图 工具   | 会员专享         | 图片工具          |
|-------------|-----------|-------|---------|--------|--------|---------|--------------|---------------|
| I☐ 13.00    | 厘米 🗘 🗹 锁  | 定纵横比  | (<br>)  | B      | Ĩ      | 🍃 设置透明色 | CC           | 透明度           |
| 裁剪▼ 🗍 8.66厘 | ∎¥ Û IG I | 设大小 交 | 改果 • 边机 | ■ 图片设计 | 智能抠图 > | 🌄 色彩 🗸  | <u>ừ</u> ự ( | <u>另</u> 重设样式 |

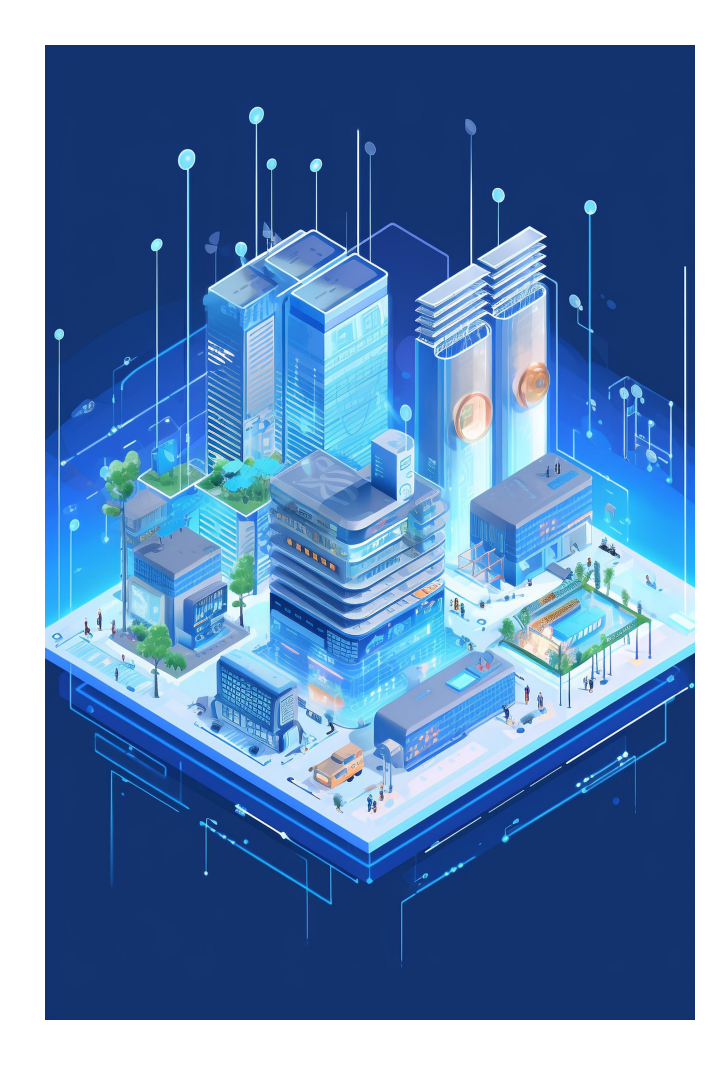

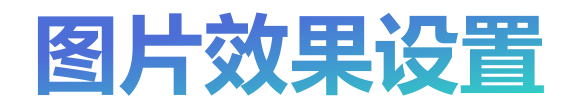

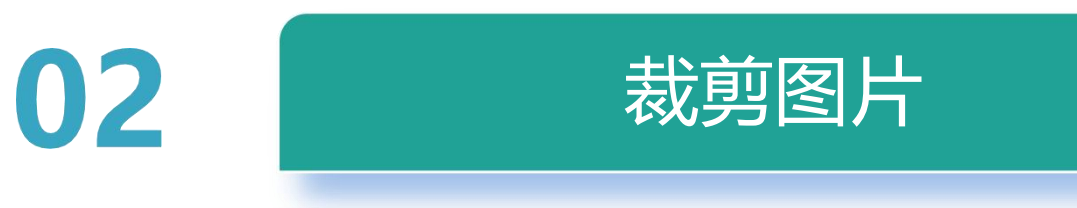

### 按形状裁剪

### 按比例裁剪

|                                                 | 开始插入设计切换动画放映审阅视图工具会员专家 图片工具                                                                                                    |
|-------------------------------------------------|----------------------------------------------------------------------------------------------------|
| 13.94厘米 3 3 3 4 5 4 5 5 5 5 5 5 5 5 5 5 5 5 5 5 | ☑ 锁定纵横比       ☑       □       ☑       ☑       ☑       ☑       ☑       ☑       ☑       ☑       ☑       ☑       ☑       ☑       ☑       ☑       ☑       ☑       ☑       ☑       ☑       ☑       ☑       ☑       ☑       ☑       ☑       ☑       ☑       ☑       ☑       ☑       ☑       ☑       ☑       ☑       ☑       ☑       ☑       ☑       ☑       ☑       ☑       ☑       ☑       ☑       ☑       ☑       ☑       ☑       ☑       ☑       ☑       ☑       ☑       ☑       ☑       ☑       ☑       ☑       ☑       ☑       ☑       ☑       ☑       ☑       ☑       ☑       ☑       ☑       ☑       ☑       ☑       ☑       ☑       ☑       ☑       ☑       ☑       ☑       ☑       ☑       ☑       ☑       ☑       ☑       ☑       ☑       ☑       ☑       ☑       ☑       ☑       ☑       ☑       ☑       ☑       ☑       ☑       ☑       ☑       ☑       ☑       ☑       ☑       ☑       ☑       ☑       ☑       ☑       ☑       ☑       ☑       ☑       ☑       ☑       ☑       ☑ |
| ☑ 裁剪(P) >                                       | 按形状裁剪 按比例裁剪                                                                                                    |
| ① 创意裁剪(C) >                                     | 自由裁剪                                                                                                    |
|                                                 | 1:1                                                                                                    |
|                                                 | 3:2                                                                                                    |
|                                                 | 4:3                                                                                                    |
|                                                 | 5:3                                                                                                    |
|                                                 | 5:4                                                                                                    |
|                                                 | 16:9                                                                                                    |
|                                                 | 16:10                                                                                                    |
|                                                 | 2:3                                                                                                    |
|                                                 | 3:4                                                                                                    |
| 1                                               | 3:5                                                                                                    |

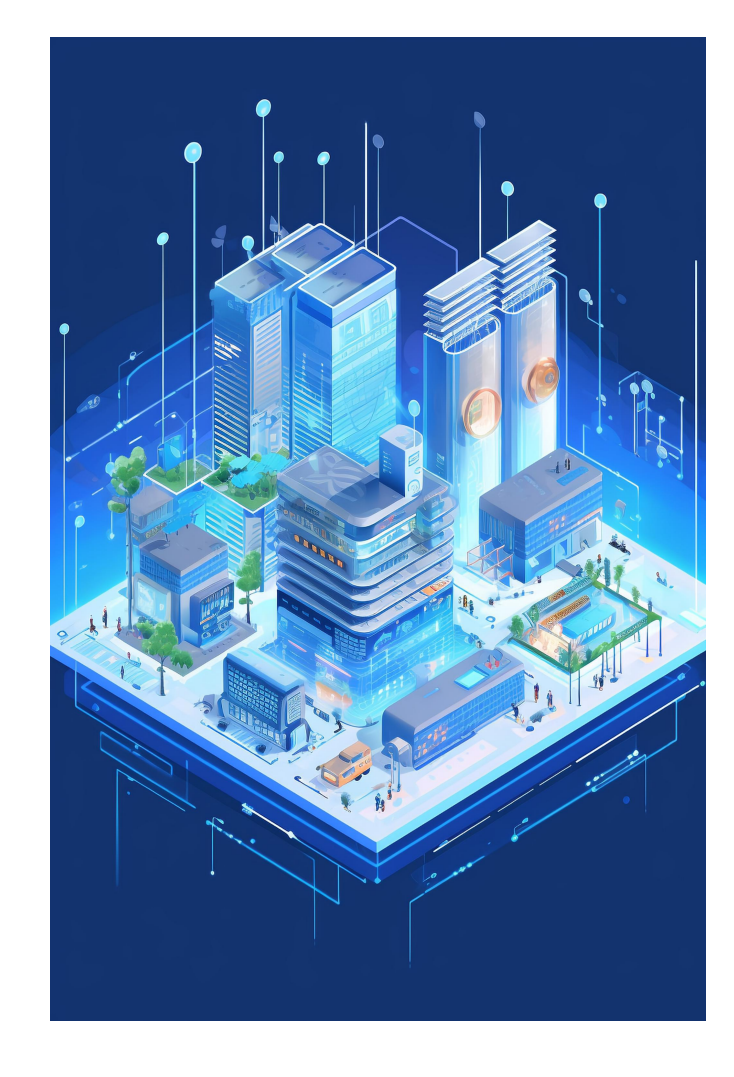

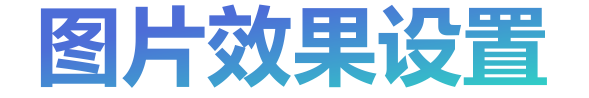

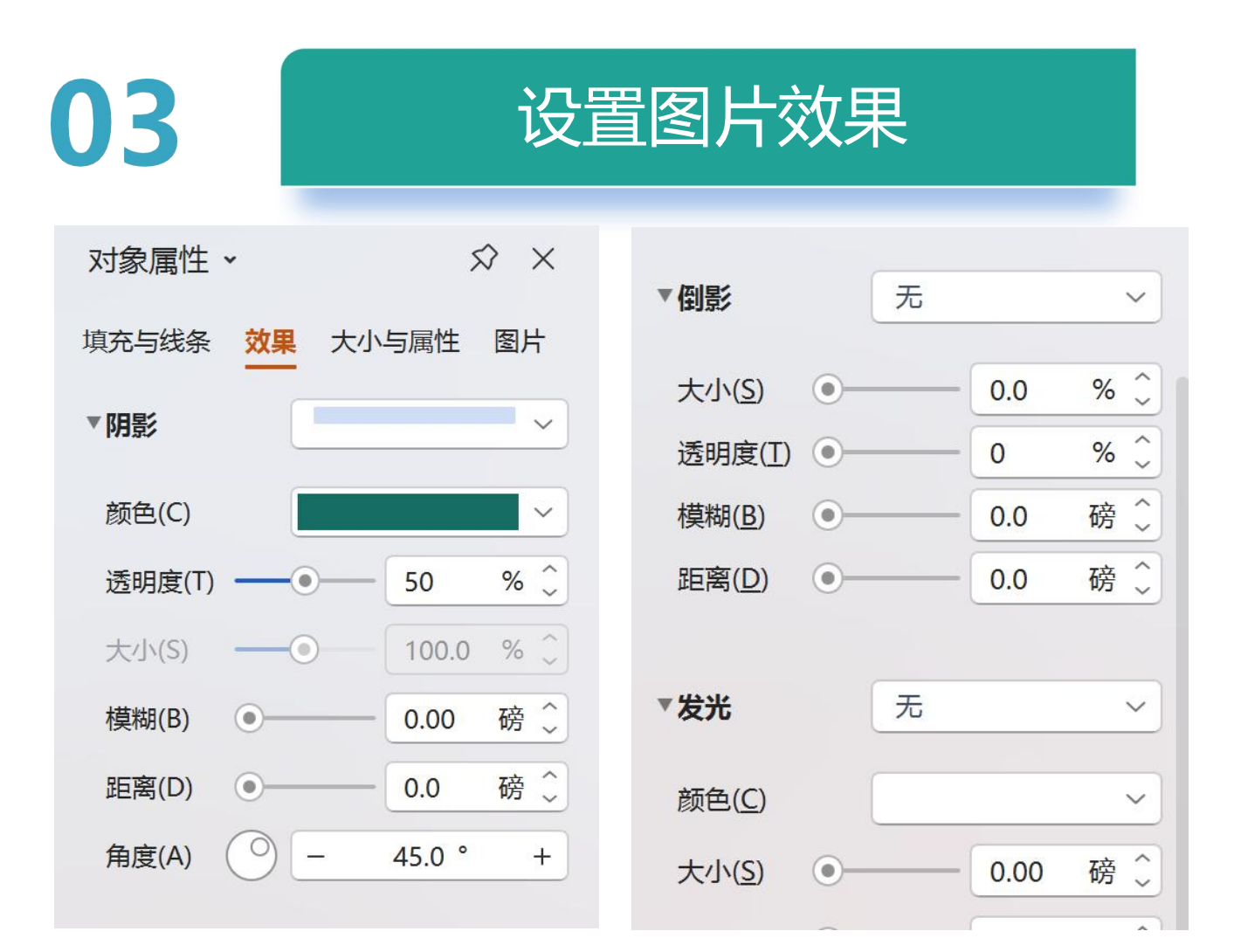

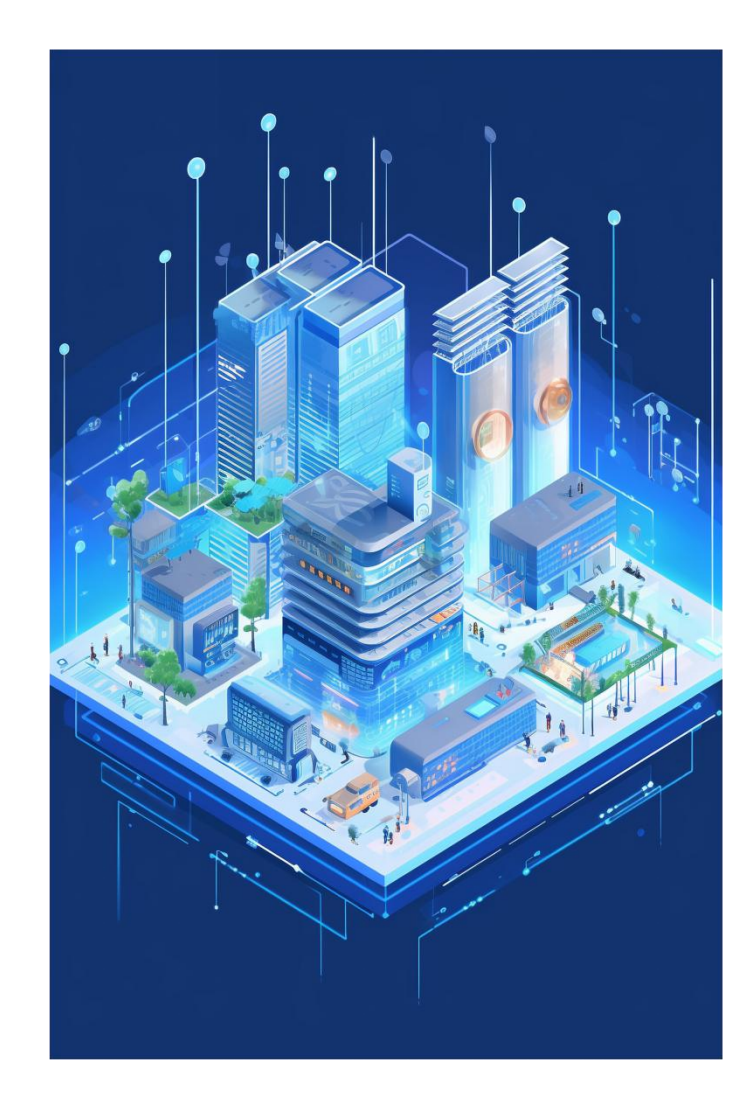

# 插入与编辑形状

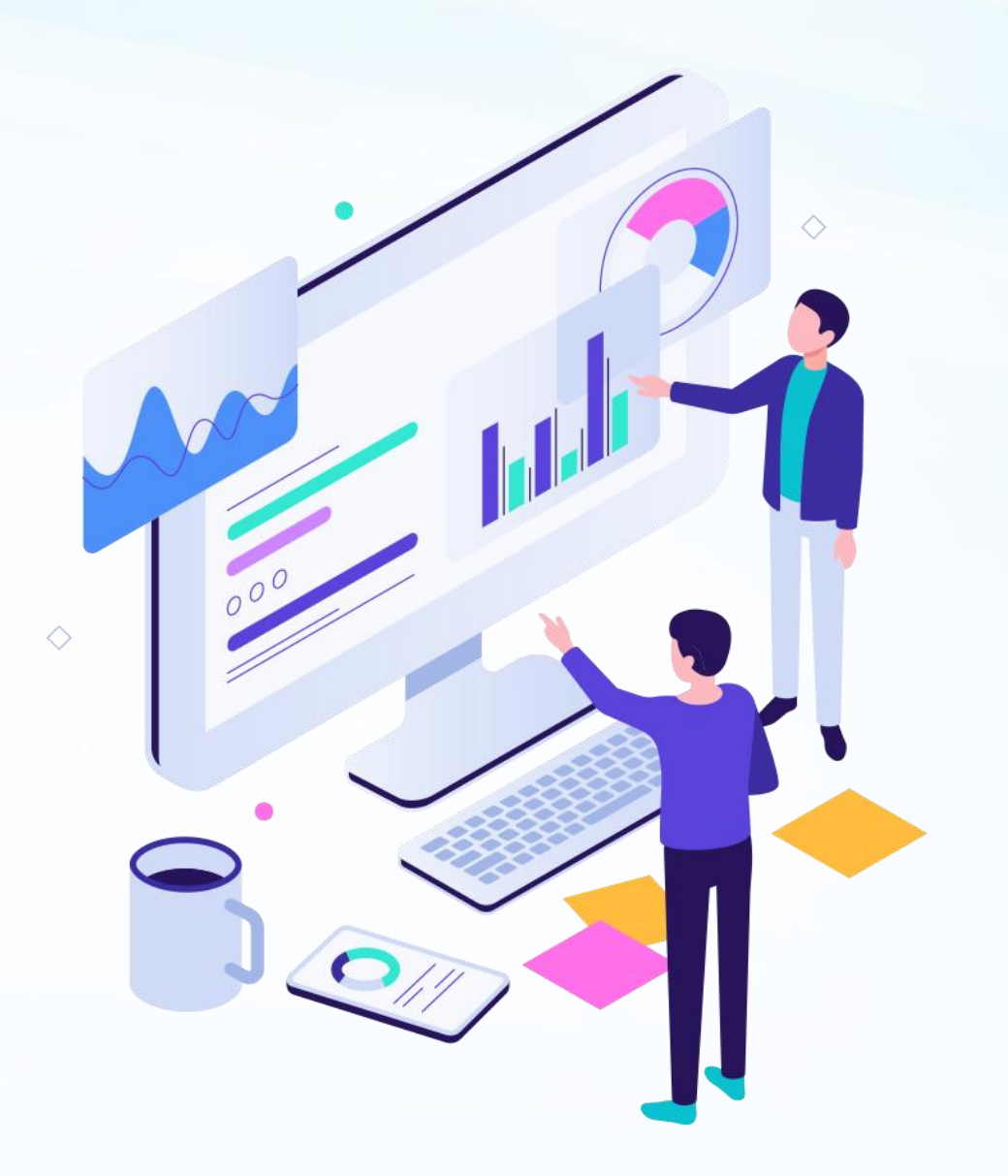

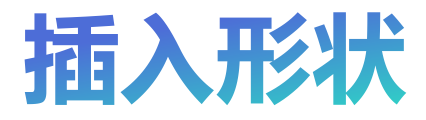

~

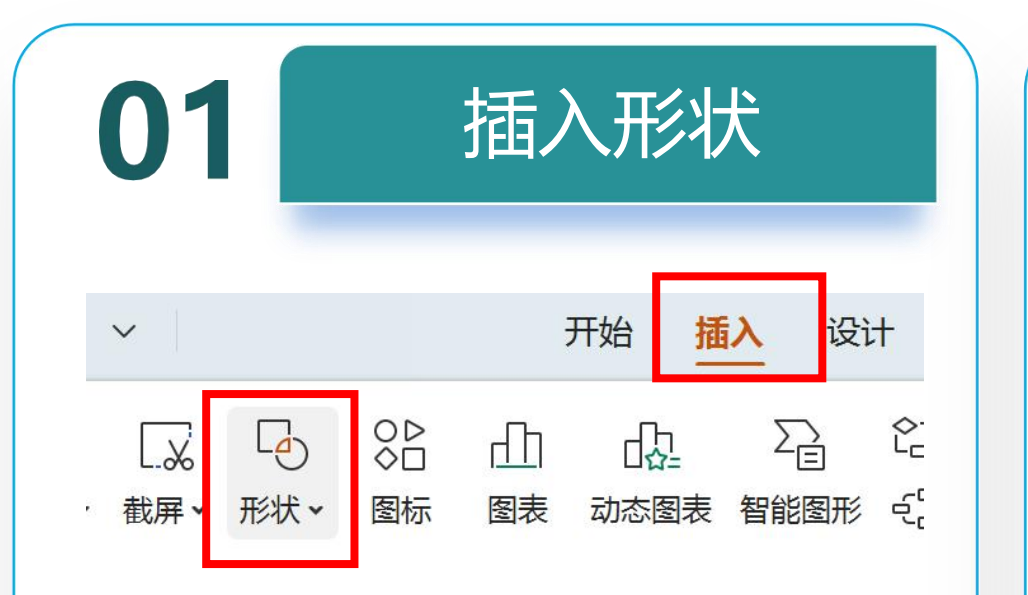

| W 项目5 WPS                               | 预设                  |                                       |                                                                                                    |                                                                     |                                                    |                        | (带                | 内容).pptx 🏾                                  | + ~      |
|-----------------------------------------|---------------------|---------------------------------------|----------------------------------------------------------------------------------------------------|---------------------------------------------------------------------|----------------------------------------------------|------------------------|-------------------|---------------------------------------------|----------|
|                                         | 线条<br>\ \ \ \ ]     | 1, 1, 2                               | 225                                                                                                    | ව ස                                                                 |                                                    |                        | Ę                 | 会员专享 🦯                                      | WPS AI Q |
| □ 2 5 5 5 5 5 5 5 5 5 5 5 5 5 5 5 5 5 5 | 短形 双筒               |                                       |                                                                                                    |                                                                     |                                                    |                        | ] <b>》</b><br>页 → | <ul> <li>Ω √x</li> <li>符号 × 公式 ×</li> </ul> | 口子 批注 『  |
|                                         |                     |                                       | <ul> <li>○ ○</li> <li>○ ○</li></ul> | () () ()<br>() () () ()<br>() () () () () () () () () () () () () ( | ● G O O C<br>C O \ (                               | ) <b>( ) ( ) (</b> ) ( |                   |                                             |          |
|                                         | 新头总汇                | ৮ � ৩<br>} ⇔ \$ \$                    | <u>ቆ ዮ                                   </u>                                                                                                    | 역 <mark>김 </mark>                                                   | <mark>ጋ ው                                  </mark> | ⇒⊳⊳□                   | \$                |                                             |          |
|                                         |                     | -=\$                                  |                                                                                                    | 100                                                                 |                                                    |                        |                   |                                             |          |
|                                         |                     |                                       |                                                                                                    |                                                                     |                                                    |                        | 7                 |                                             |          |
|                                         | <ul> <li></li></ul> | · · · · · · · · · · · · · · · · · · · |                                                                                                    | @ @ u-i                                                             |                                                    |                        |                   |                                             |          |
|                                         |                     | ) () (i ()                            | 8 D 4                                                                                                    | ?                                                                   |                                                    |                        |                   |                                             |          |
|                                         | 智能图形                | _                                     | R                                                                                                    |                                                                     | ~                                                  |                        |                   |                                             | N        |
|                                         | 并列                  | 总分                                    | 循环                                                                                                    | 流程                                                                  | 金字塔                                                | 重多                     |                   |                                             |          |

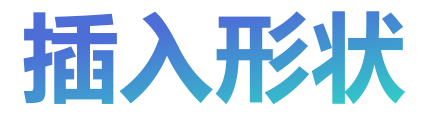

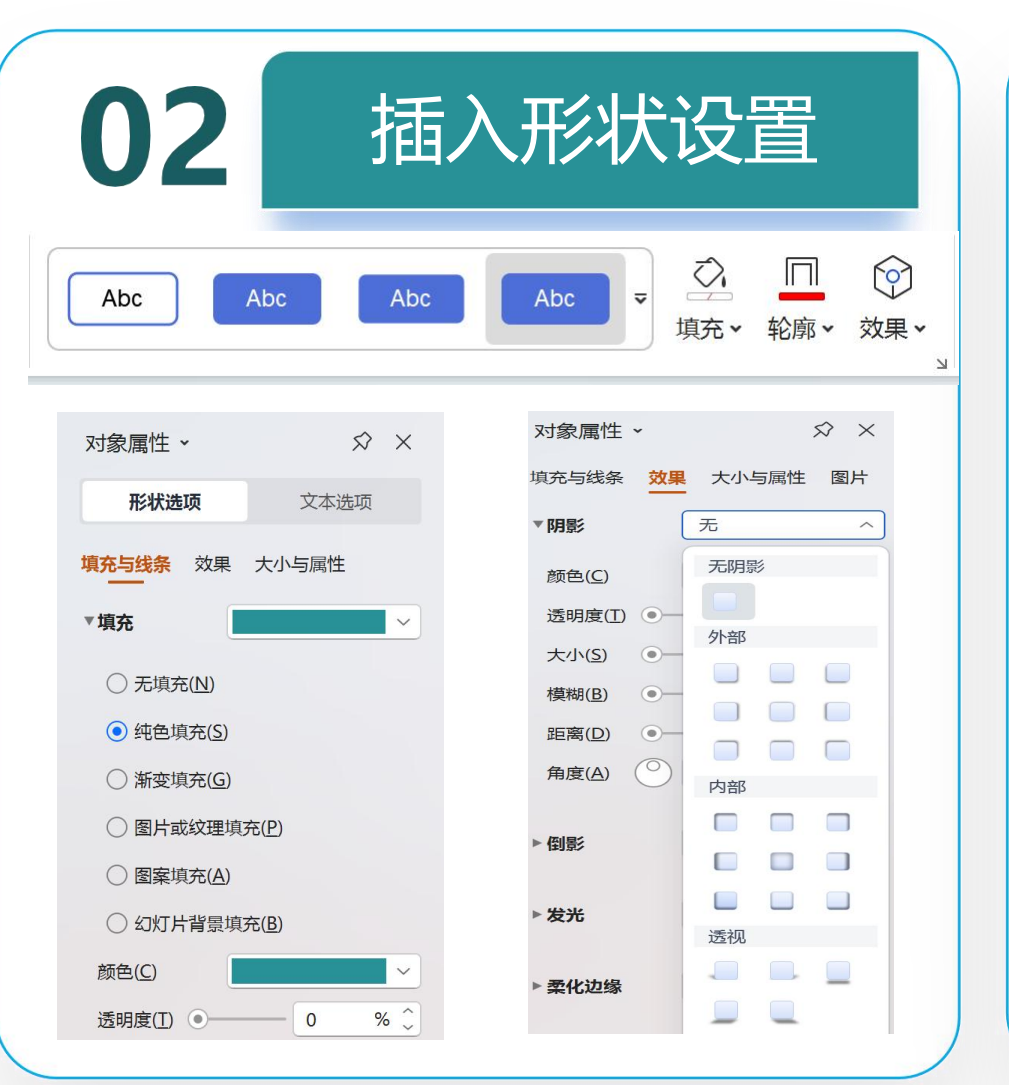

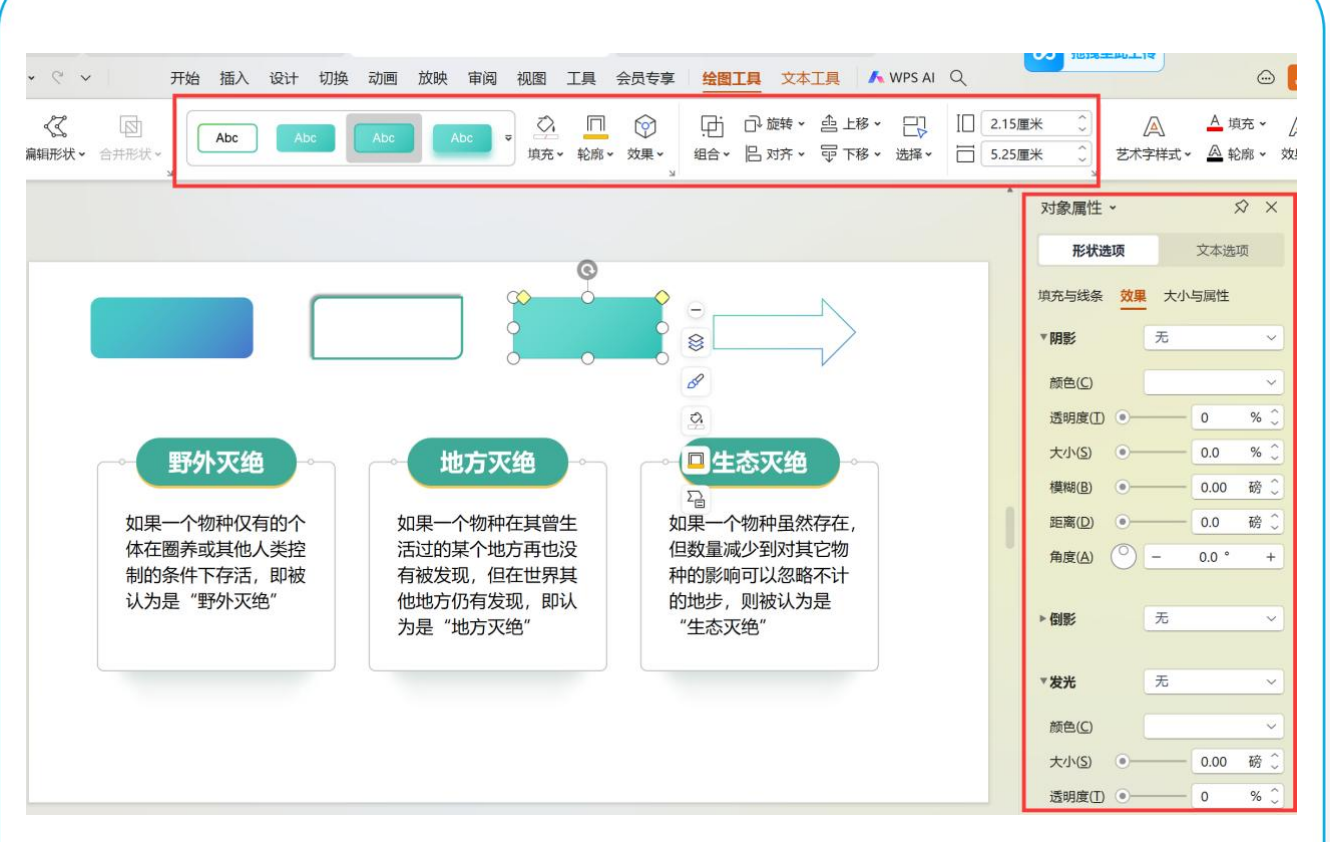

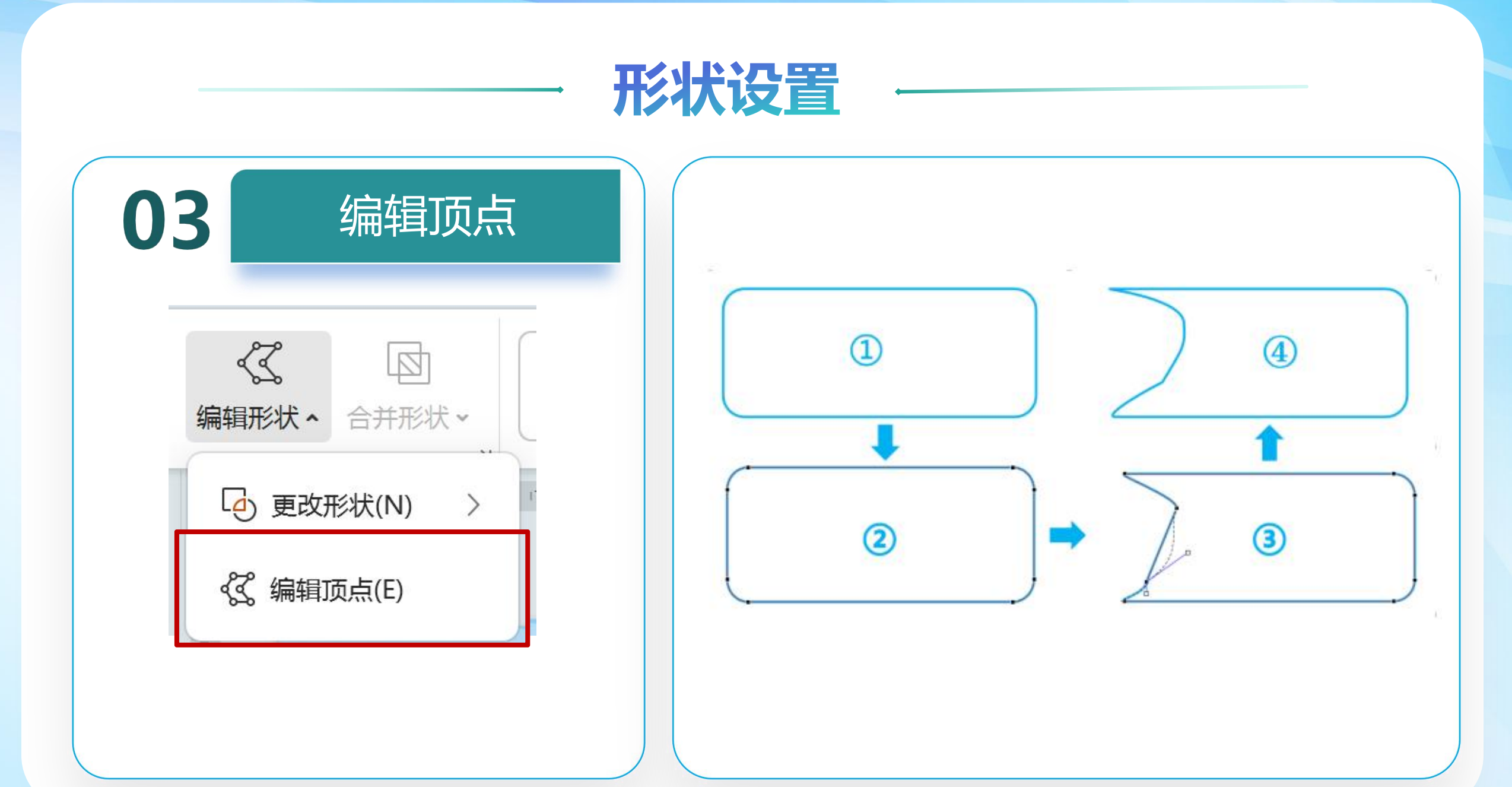

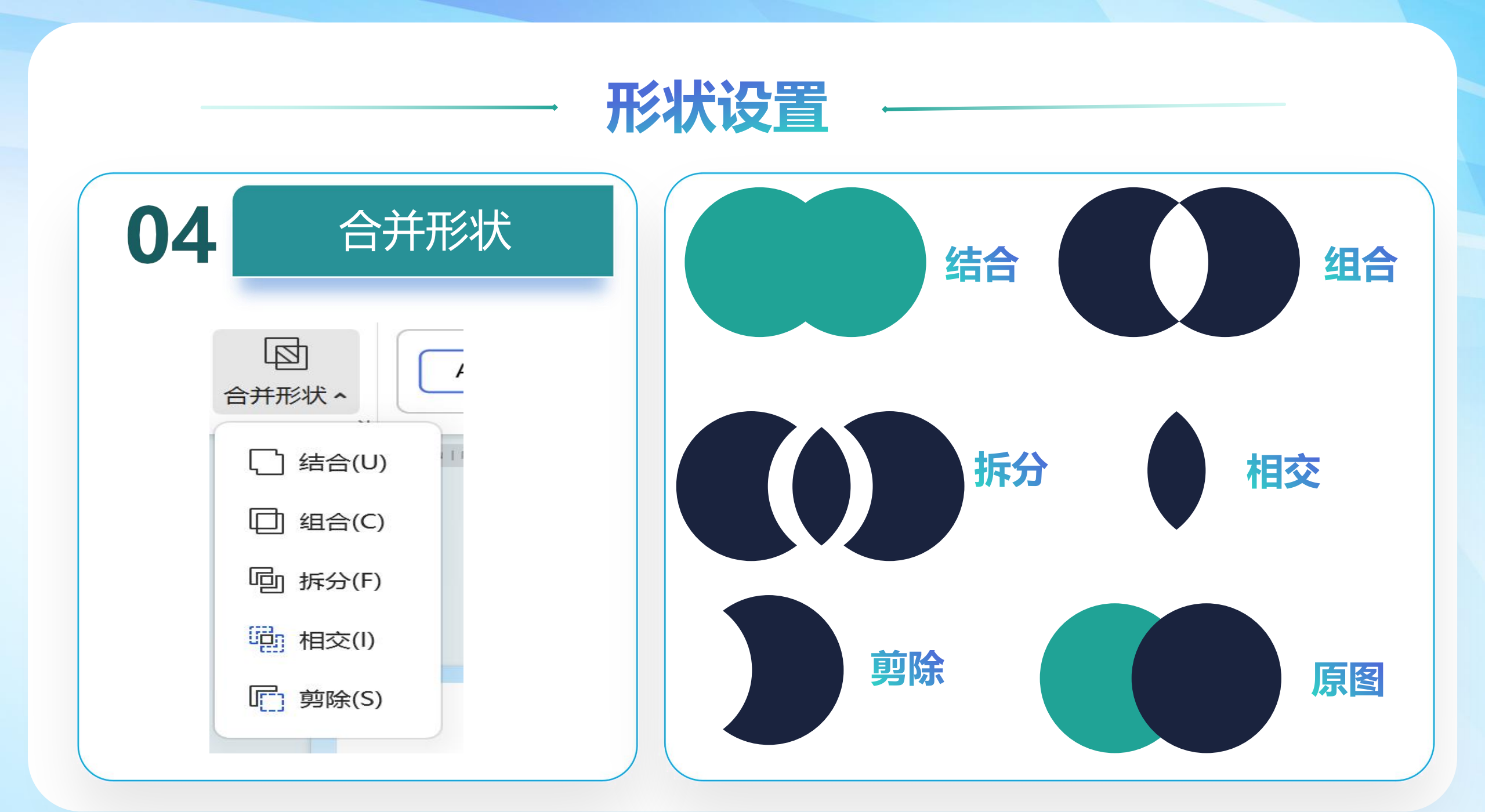

# We create solutions

Please write your great title is here

But I must explain to you how all this mistaken idea of denouncing pleasure and praising pain was born and I will give you a complete account of the system, and expound the actual teachings of the great explorer of the truth, the master-builder of human Nor again is great pleasure. laborious physical exercise, except to obtain some advantage from it?

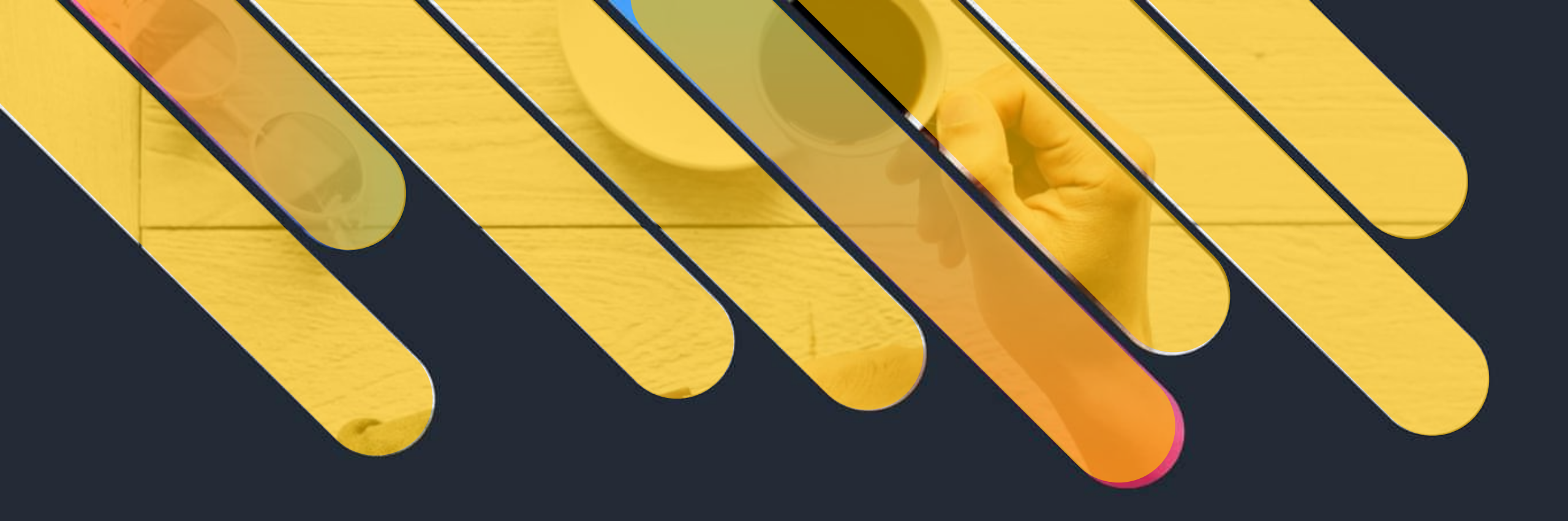

# We create solutions

Please write your great title is here

But I must explain to you how all this mistaken idea of denouncing pleasure and praising pain was born and I will give you a complete account of the system, and expound the actual teachings of the great explorer of the truth, the master-builder of human Nor again is great pleasure. laborious physical exercise, except to obtain some advantage from it?

#### YEARS OF ATTENTION MORE SERIES PRODUCTS SHOW

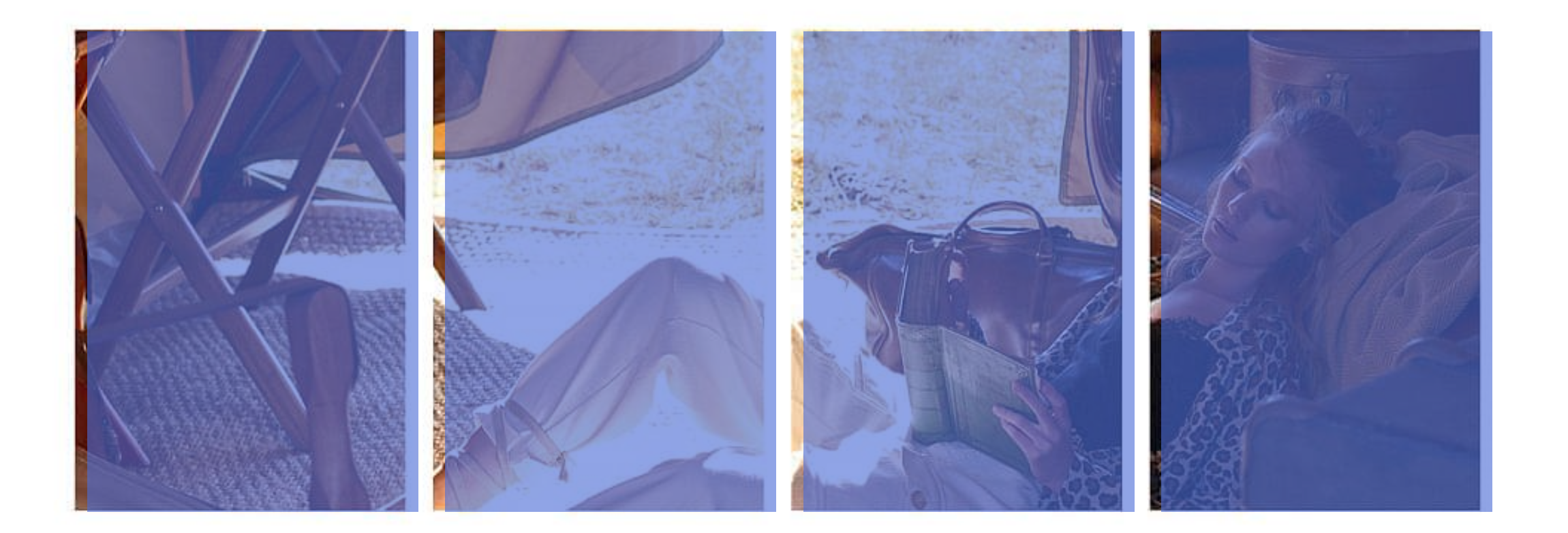

NEXT PAGE

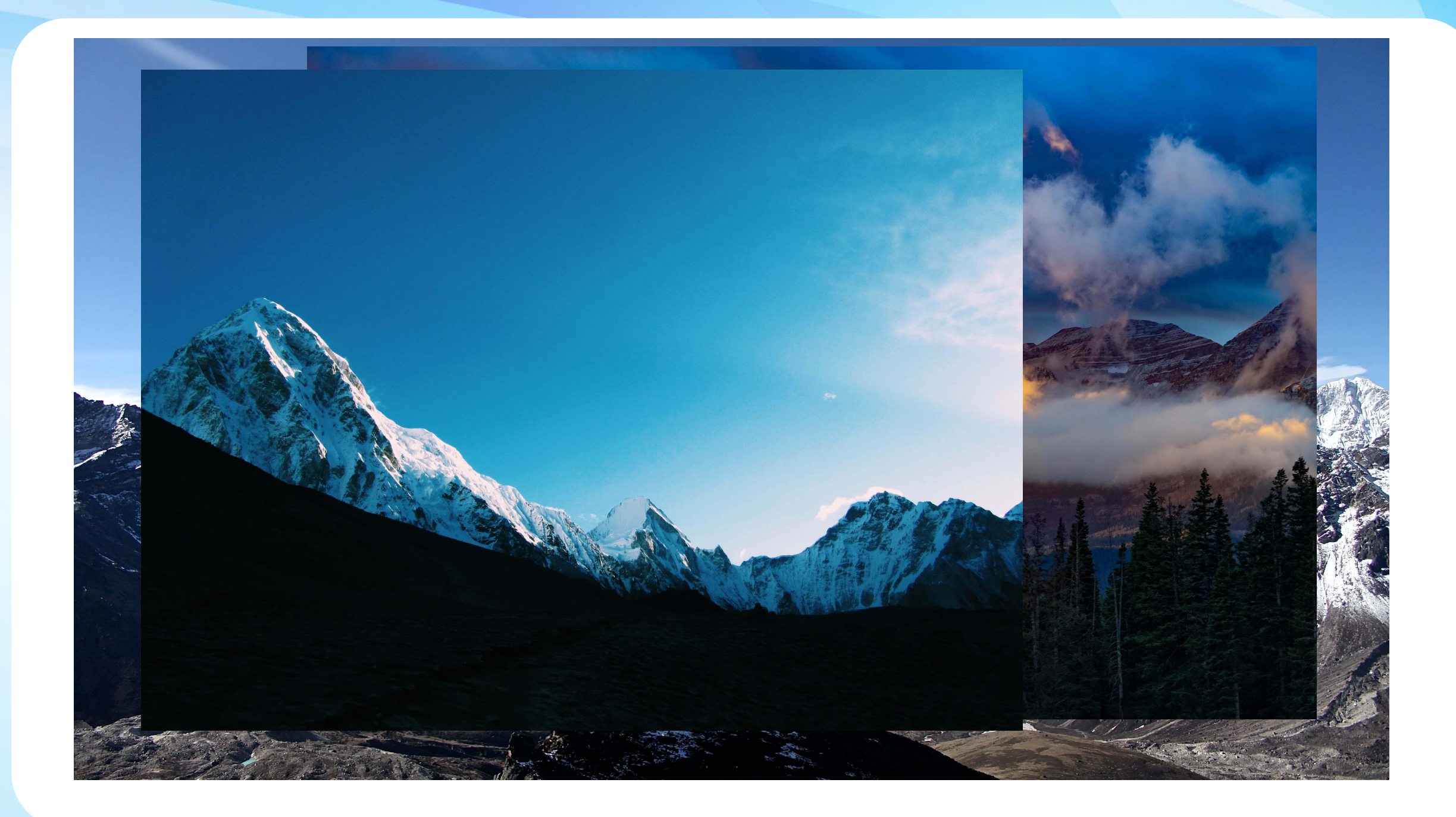

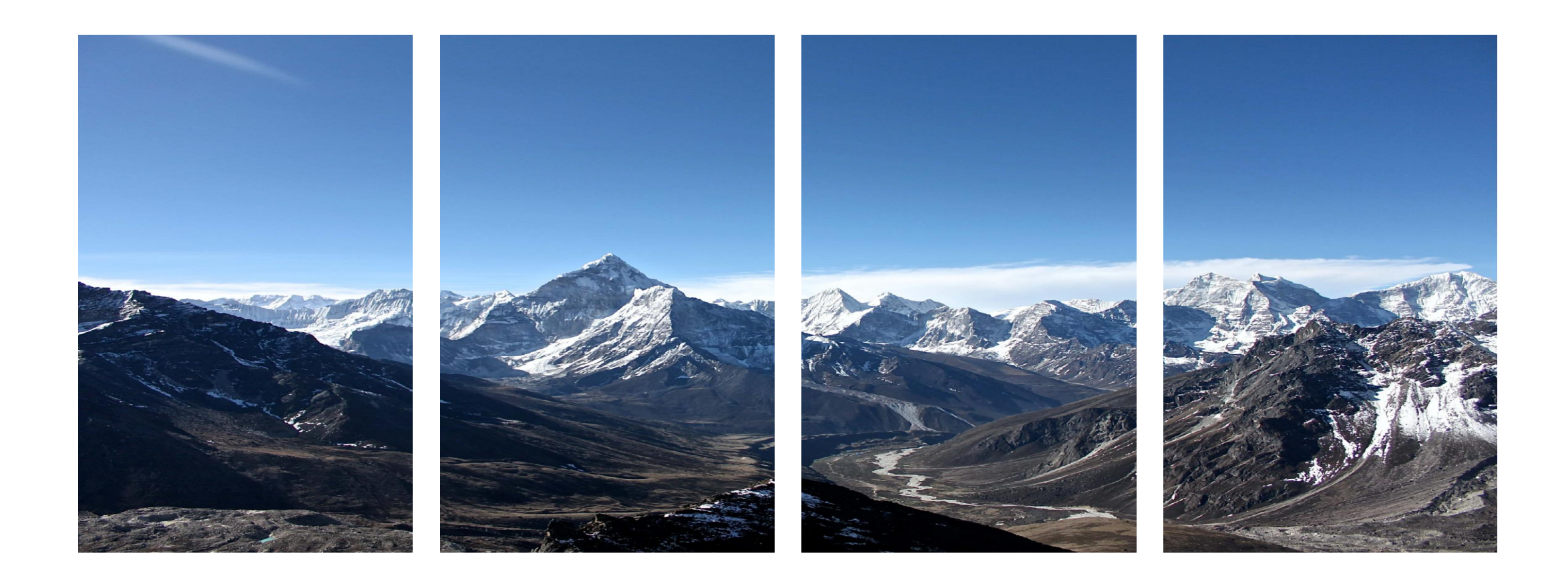

# 03 插入与编辑图表

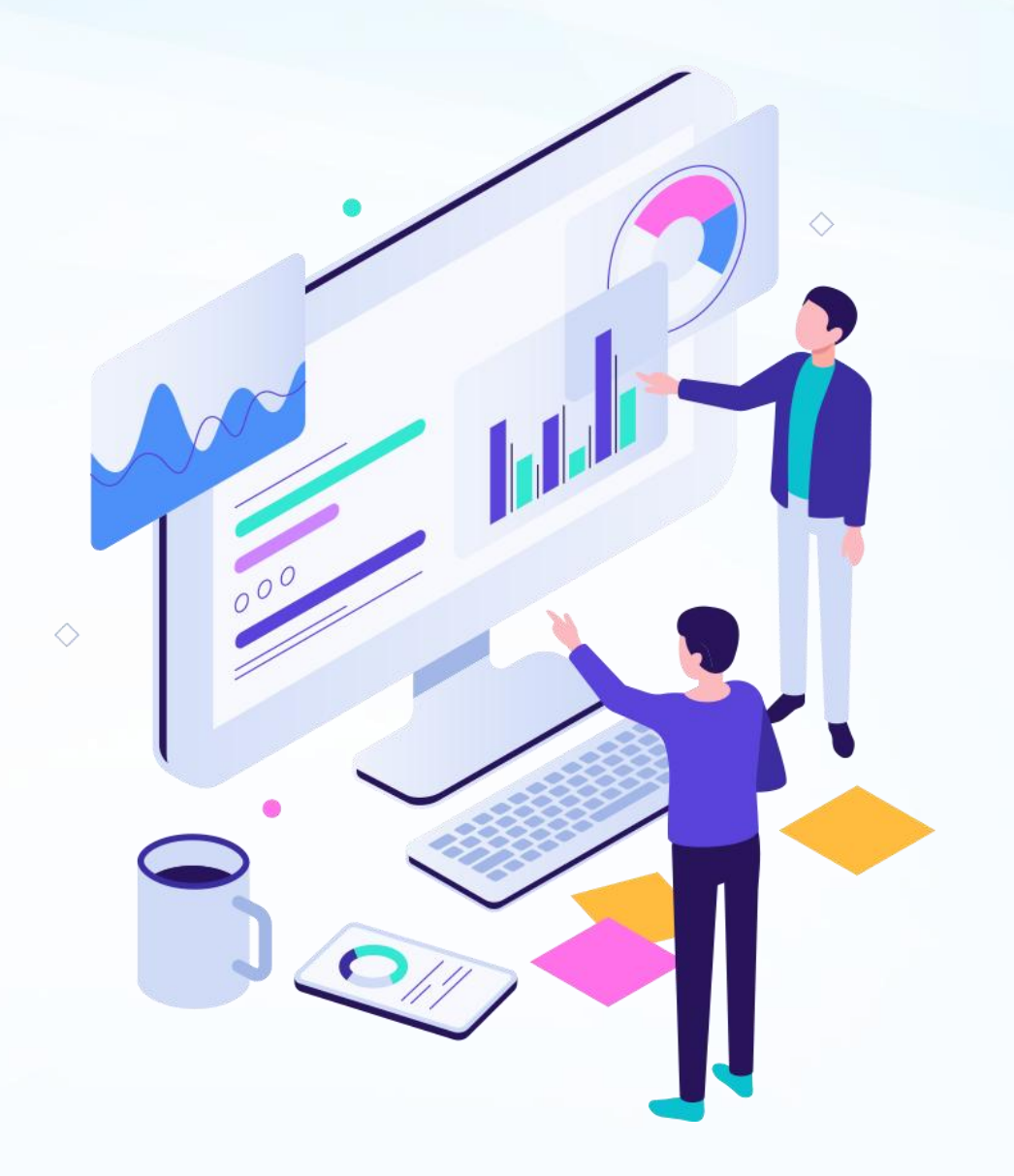

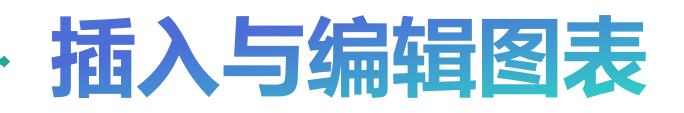

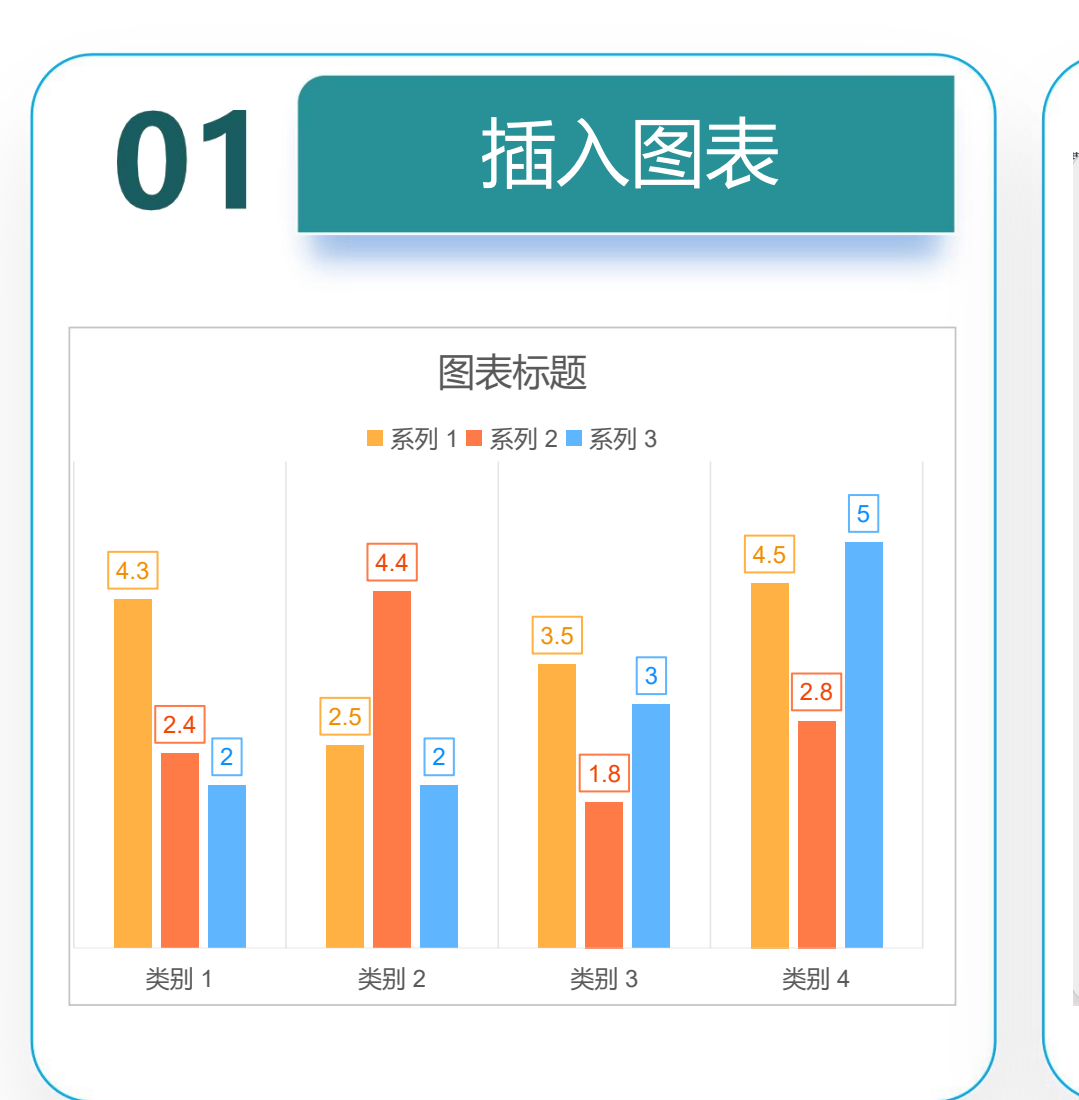

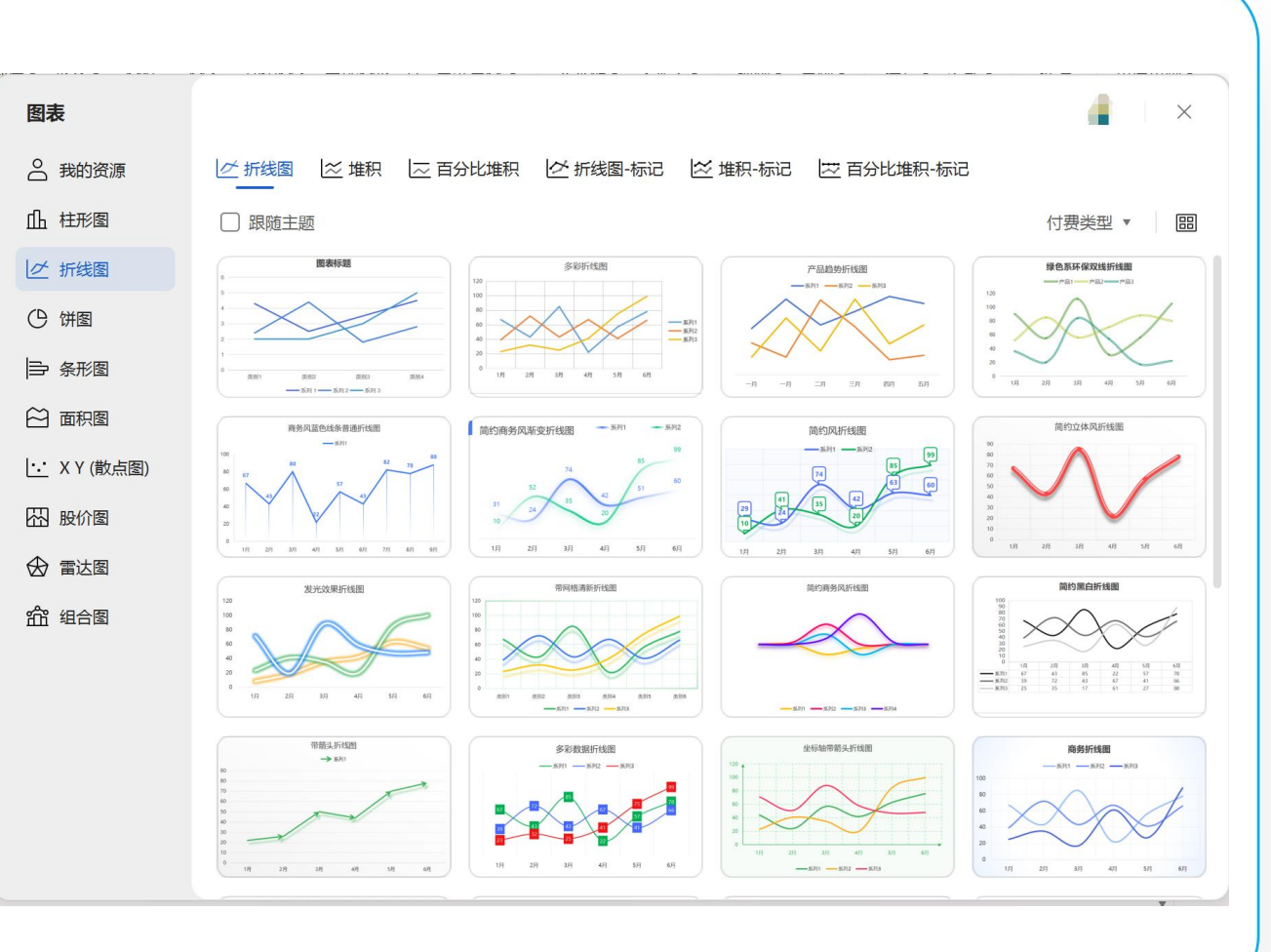

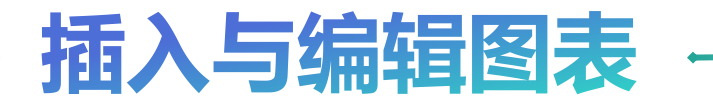

选中所插入的图表,在"图表工具"选 项卡下单击"选择数据"按钮,如图所示, 打开"WPS演示中的图表"表格,在该 电子表格中可以对数据进行更改,如图所 示,幻灯片中的图表也会随着数据的变化 而变化。

修改数据

| - ♡ ~ 开始 插入 设计 切換 动画 | 放映审阅视图工具创           | ·员专事 检查工具 文本工具 图表工具 /                 | WPS AL Q           |  |
|----------------------|---------------------|---------------------------------------|--------------------|--|
| ណ៍ ណ៍ ណ៍ ណ៍          | 101 101 101         | · · · · · · · · · · · · · · · · · · · |                    |  |
|                      |                     |                                       | 透釋數據<br>更改國表中協會的數据 |  |
| ₩ WPS Office 🚺 找種    | 習売模板 S い            | WPS 演示中的图表                            | × + •              |  |
| 三文件 🕒 Р 🛱 🗟          | 9 < ~               | 开始                                    | 插入页面公              |  |
| A 13 X               | 宋体                  | ~ 11 ~ A+ A                           | = =                |  |
| 格式刷 粘贴 • • • •       | BI⊻AE               |                                       |                    |  |
| ч                    |                     | ×                                     |                    |  |
| D9 ~                 | € fx                |                                       |                    |  |
| 4 A                  | В                   | C                                     | D                  |  |
| 1                    | 数据标注                | Python语言程序与设计                         | 计算机视觉应用            |  |
| 2 人工智能技术应用1班         | 86                  | 84                                    | 79                 |  |
| 3 人工智能技术应用2班         | 人工智能技术应用2班 85 87 88 |                                       |                    |  |
| 4 人工智能技术应用3班         | 80                  | 83                                    | 82                 |  |
| 5 人工智能技术应用4班         | 90                  | 88                                    | 83                 |  |
|                      |                     |                                       |                    |  |

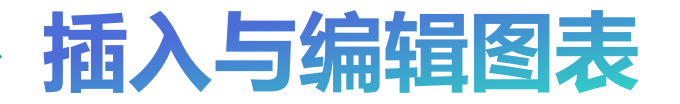

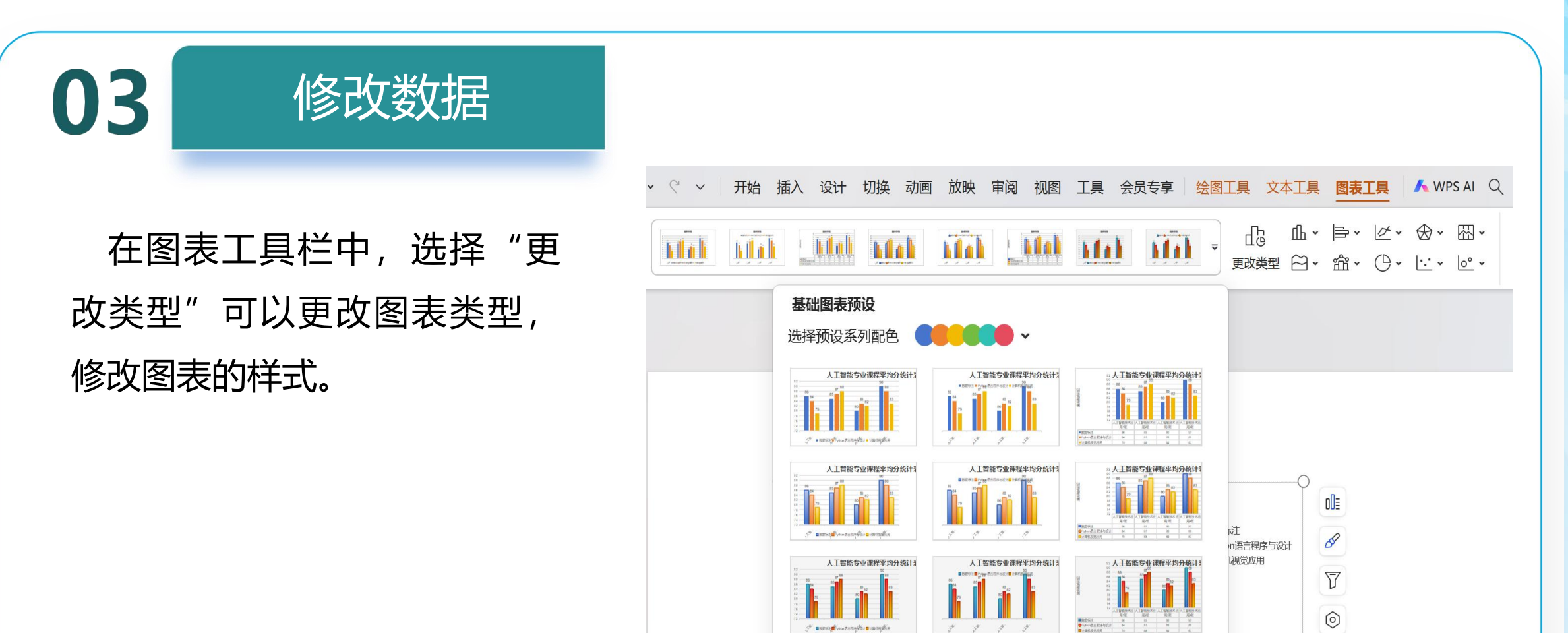

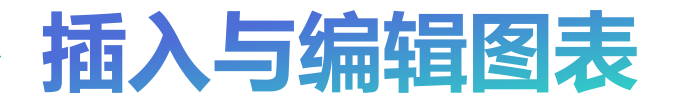

单击"图表工具"选项卡下 的"添加元素"按钮,如右图 所示,在下拉菜单中可以选择 添加坐标轴、轴标题、图表标 题、数据标签等命令对图表的 元素进行设置。

添加元素

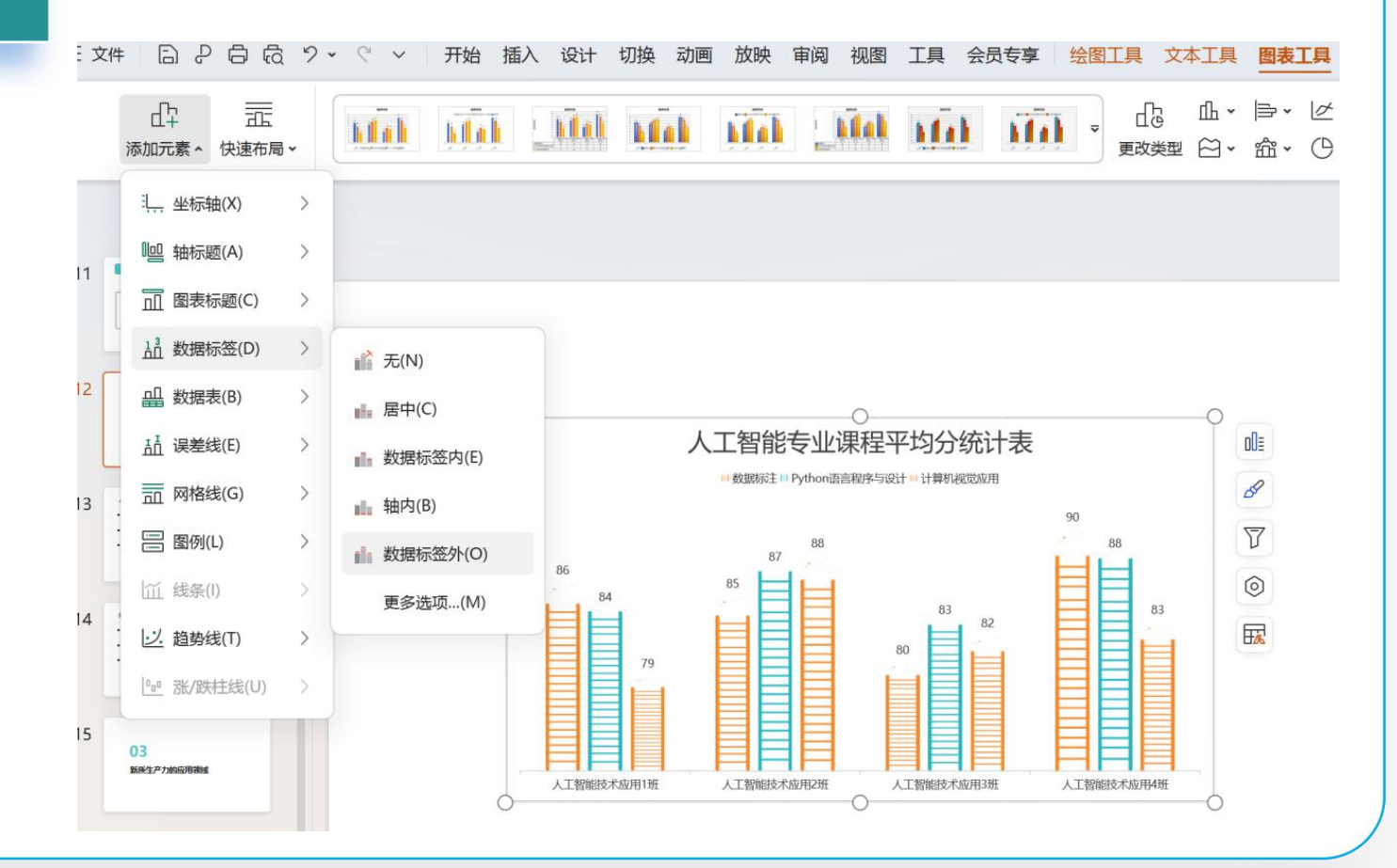

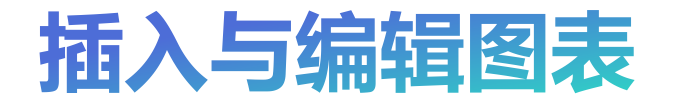

选中幻灯片中插入的图表, 在"绘图工具"选项卡和"图 表工具"选项卡下使用相关功 能对图表的颜色、轮廓、文字、 图表样式等进行设置,如右所 示。

美化图表

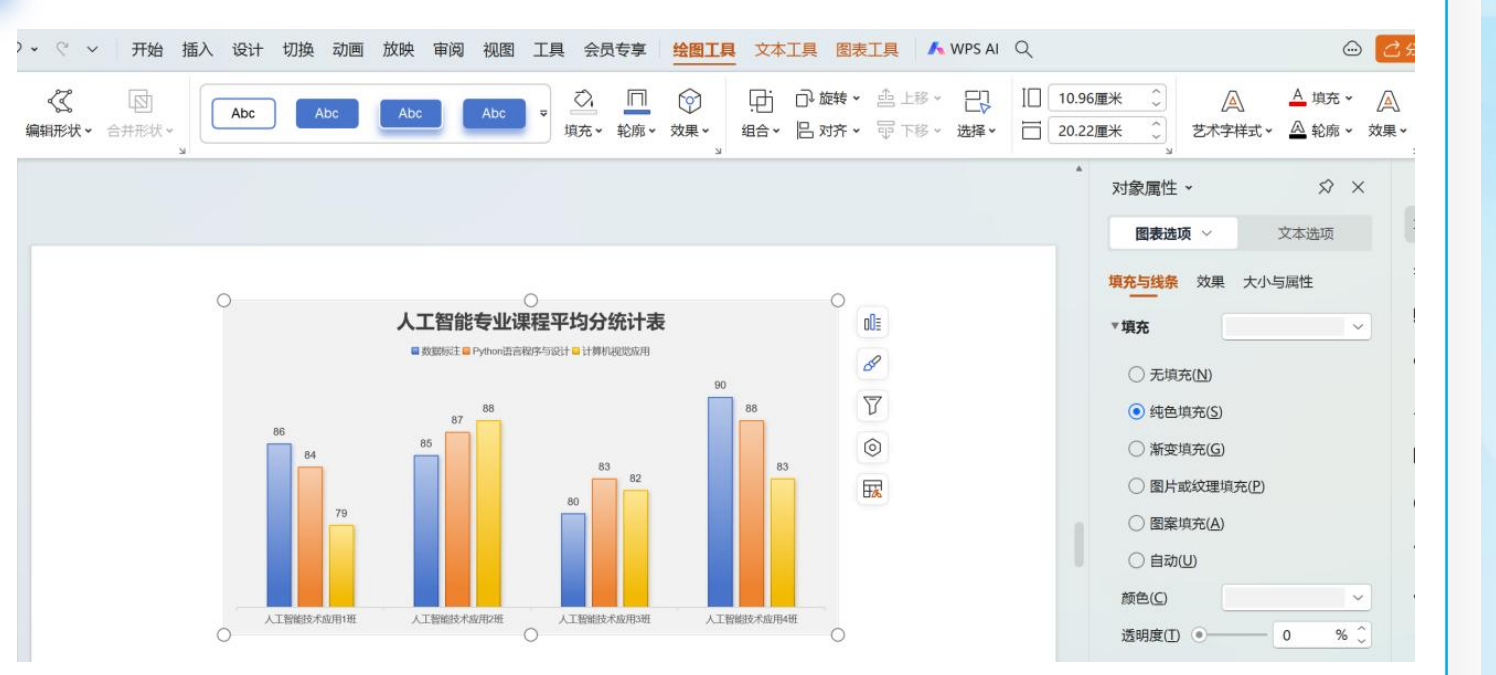

# 04 插入与编辑表格

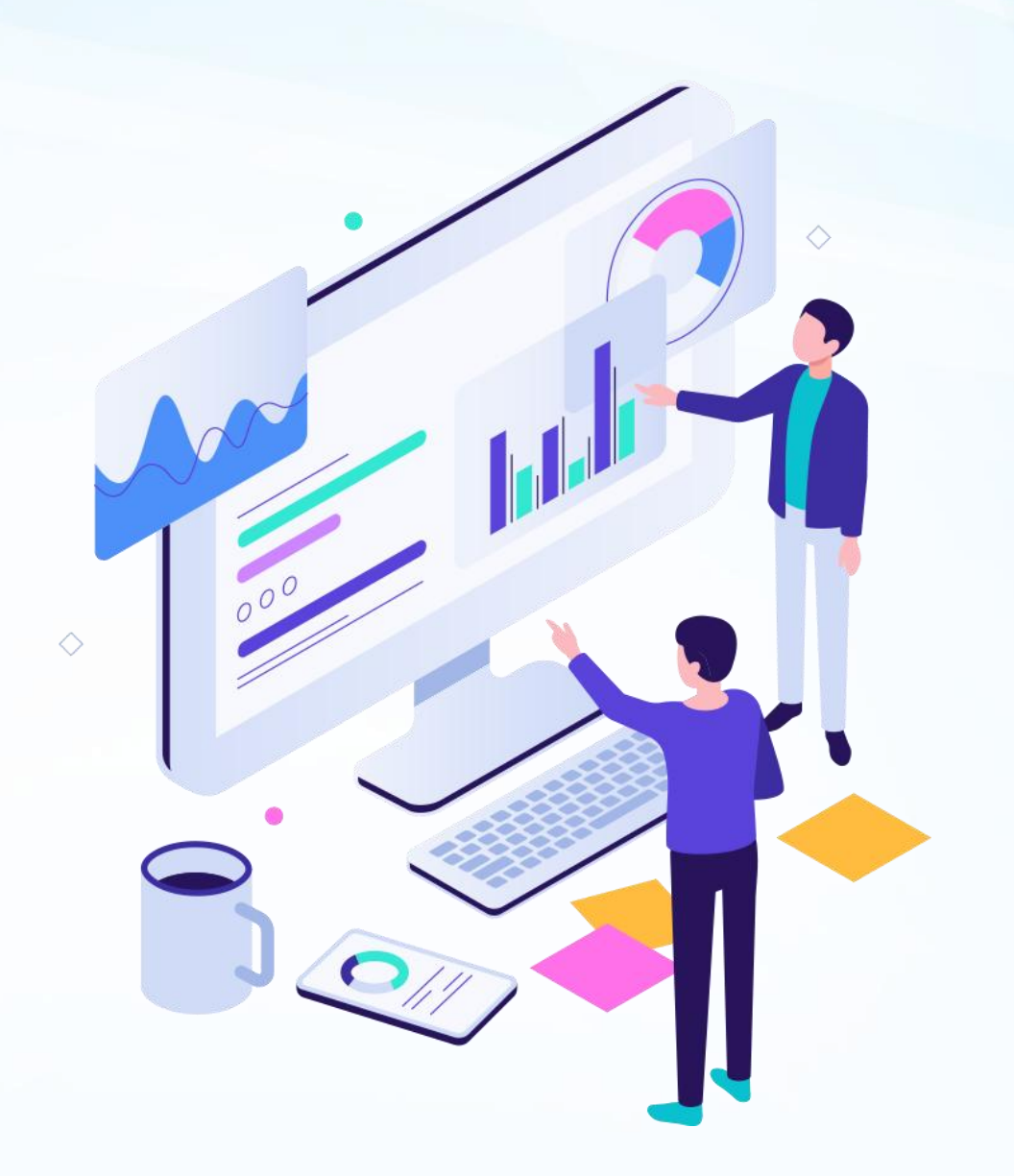

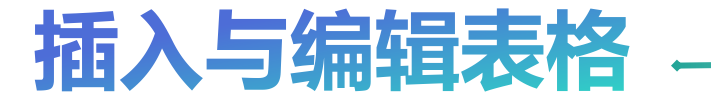

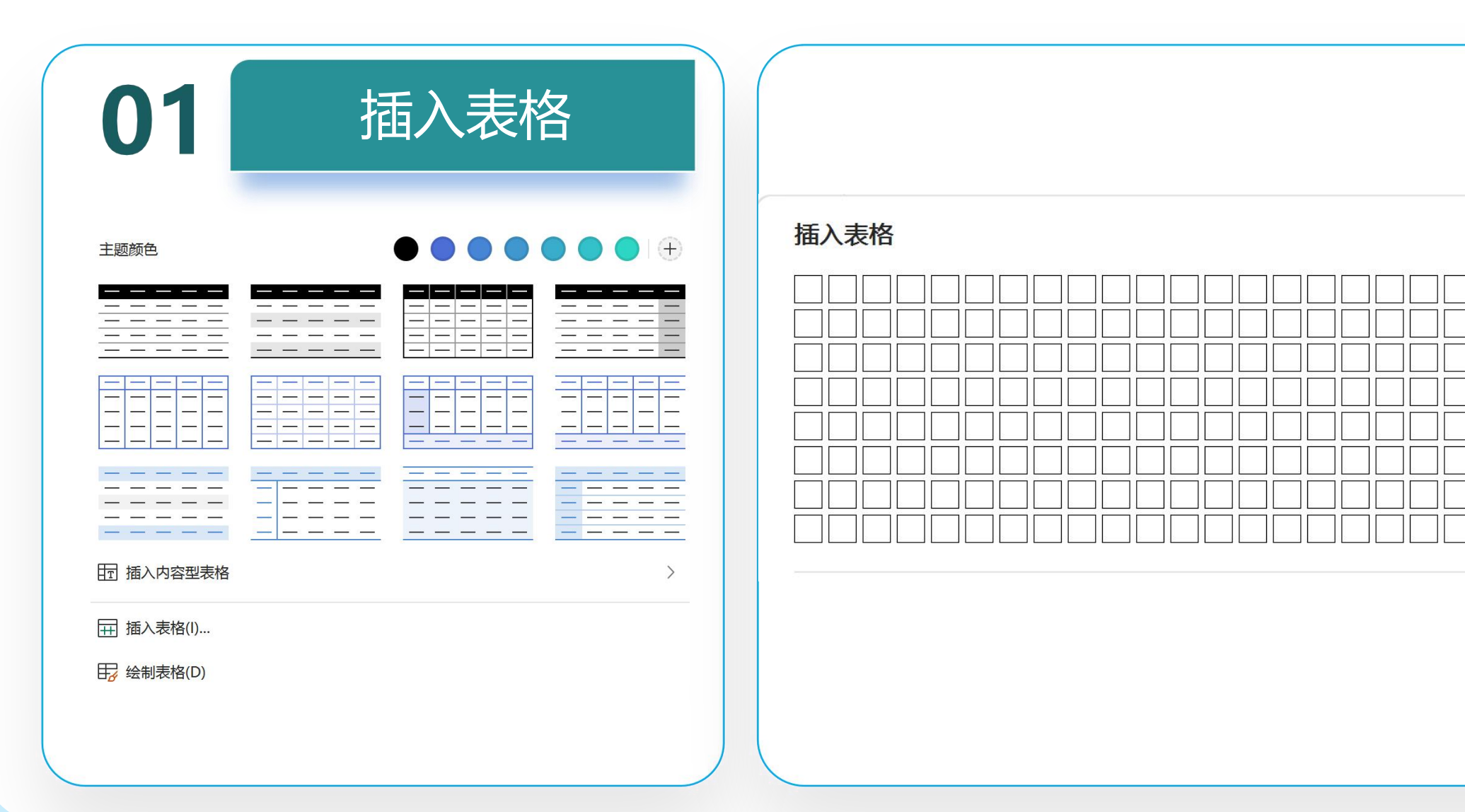

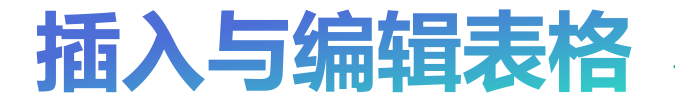

• 选中表格, 在"表格样式"选项卡 下单击表格样式库右侧的下拉按钮, 在下拉面板中选择WPS演示预设的 表格样式,如图所示,即可直接应 用在表格上。例如将插入的6行5列 的表格设置为"中度样式2强调5"。 除了使用表格样式库内的预设样式 ٠ 外,还可以自定义表格样式。在 "表格样式"选项卡中,通过对表

格的颜色和边框等进行设置,就可

达到自定义设置表格样式的目的。

 $\mathbf{02}$ 

设置表格样式

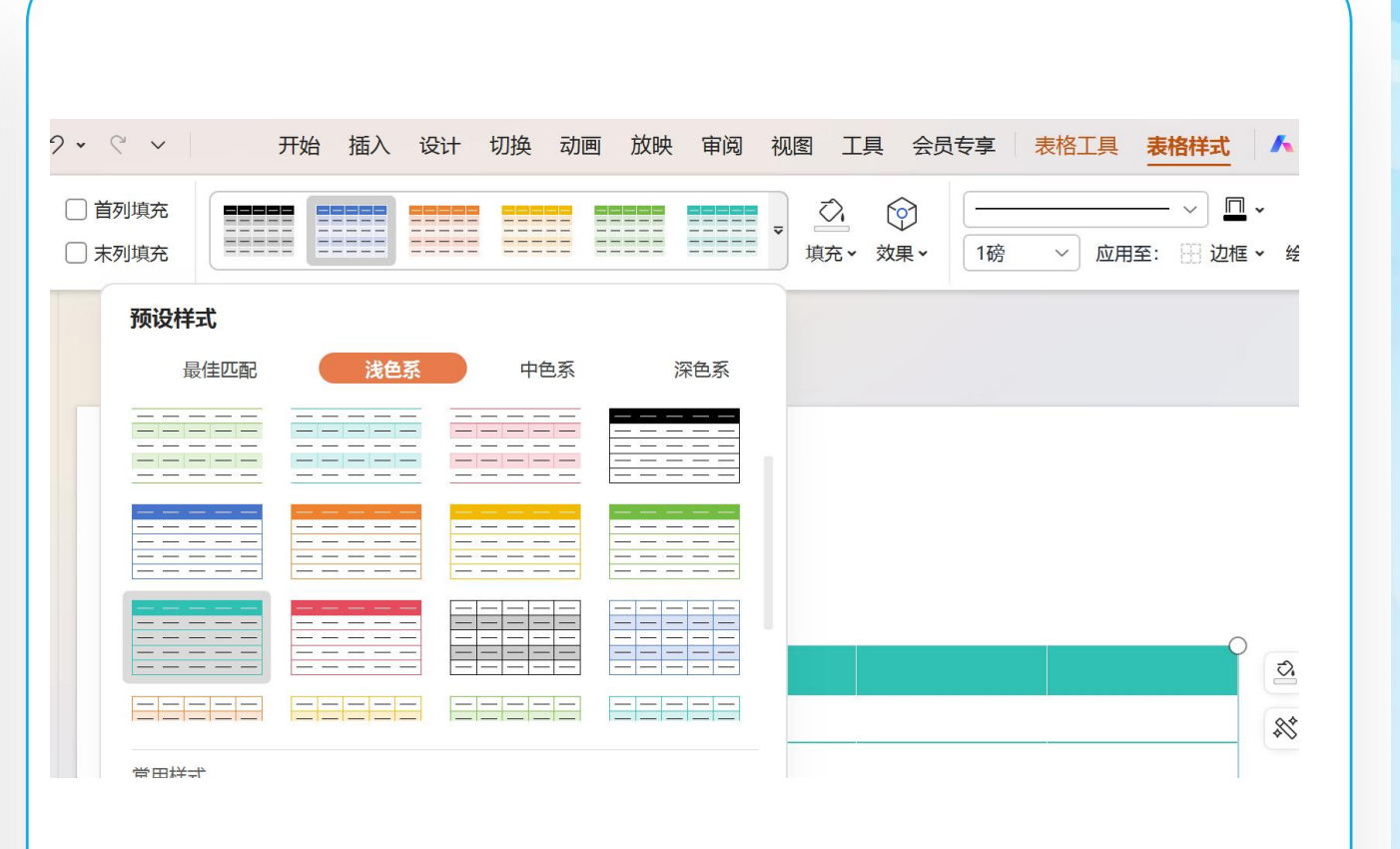

# 05 插入与编辑多媒体<sup>。</sup>

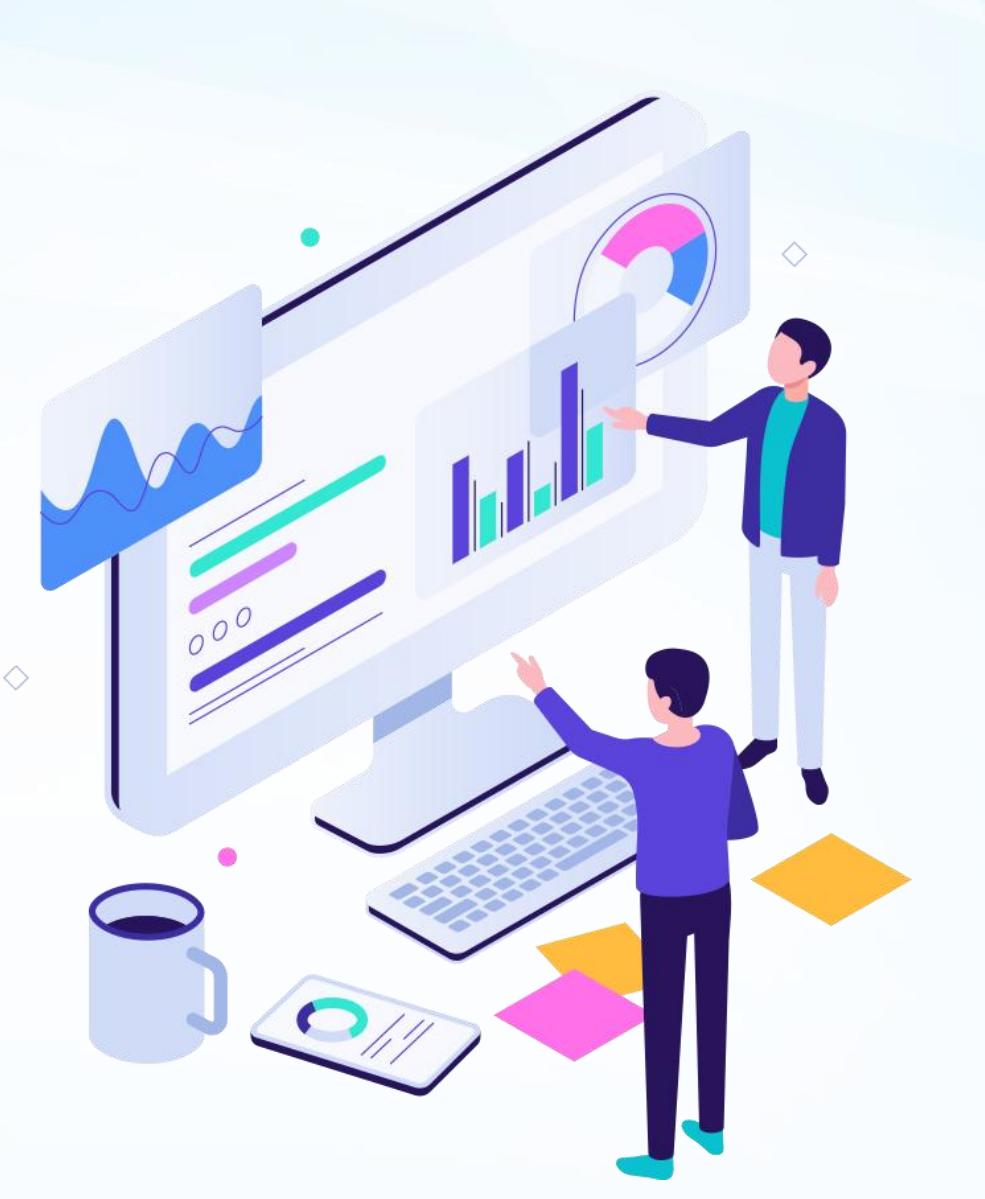

## 音频的设置-

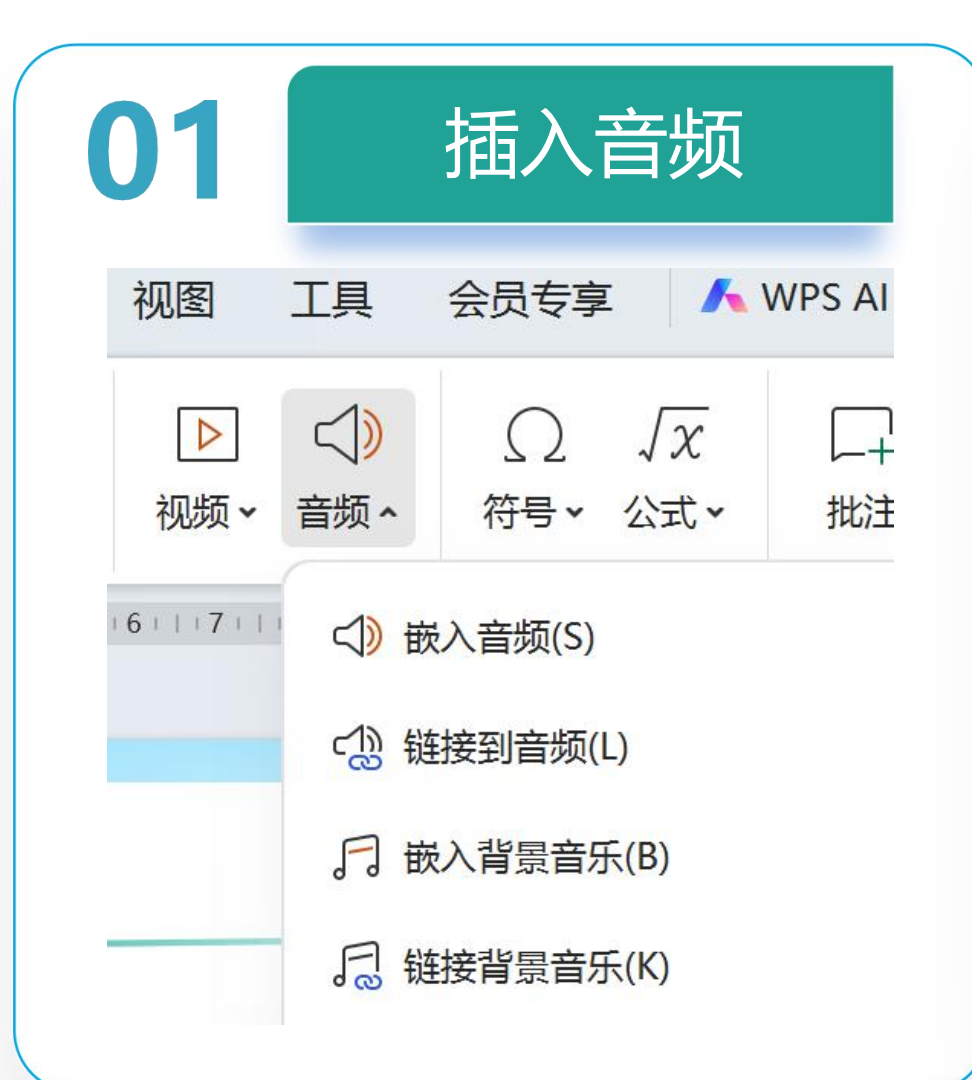

- 嵌入音频:插入本地中的音频,当把演示文稿拷贝 给其他人时,只拷贝演示文稿,音频也可以正常打 开。
- 链接到音频:和本地的音频进行链接,当把演示文稿拷贝给其他人时,需要将音频同时拷贝给其他人, 目存放路径需一致,否则演示文稿中的音频无法正常播放。
- 嵌入背景音乐: 音频在演示文稿中应用为背景音乐,
   当播放幻灯片时, 音频会从第一页幻灯片循环播放
   到最后一页幻灯片。
- 链接背景音乐:应用为背景音乐,和链接到音频一样,当演示文稿拷贝给其他人时,需将音频同时拷贝给其他人且存放路径需一致。

## 音频的设置-

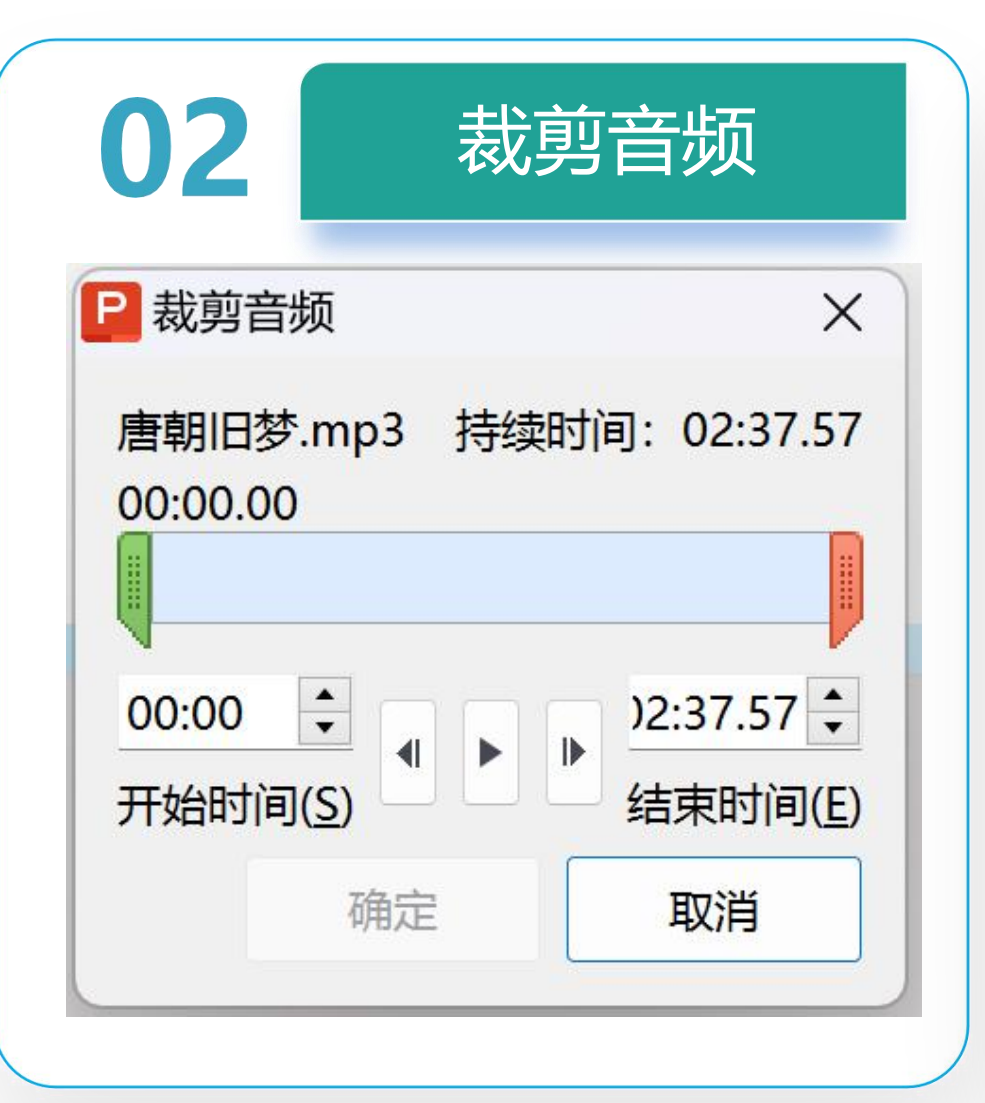

- 如果插入音频过长,则需要对音频进行裁 剪,使之适应播放情境。
- 单击音频标志,打开"音频工具"选项卡, 在此选项卡中单击"裁剪音频"按钮。
  在弹出的"裁剪音频"对话框中,拖动代 表开始的绿色按钮和代表结束的红色按钮 可进行裁剪,或直接在开始时间和结束时 间文本框中输入相应数值,裁剪完成后, 可单击对话框中的"播放"按钮,试听裁 剪的音频效果。

# 音频的设置-

| 03 音频设置                            |                                                                              |  |  |  |
|------------------------------------|------------------------------------------------------------------------------|--|--|--|
| るがある                               | [〕 · · · · · · · · · · · · · · · · · · ·                                     |  |  |  |
| <ul> <li></li> <li>音量 ▼</li> </ul> | <ul> <li>▶ 开始</li> <li>○ 当前页播放</li> <li>自动 ∨</li> <li>● 跨幻灯片播放: 至</li> </ul> |  |  |  |
| ✓ 循环播放<br>999                      | <ul> <li>, 直至停止 ✓ 放映时隐藏</li> <li>↓ 页停止 □ 播放完返回开头</li> <li>设为背景音乐</li> </ul>  |  |  |  |

- 音量:对音量的大小进行调节,可设置高、中、 低和静音模式。
- 淡入淡出:通过操作微调按钮,可实现音乐播 放时声音从低到高变化或者音乐结束时声音从 高到低变化的效果。
- 设为背景音乐:选择"设为背景音乐"按钮, 可使音频在播放幻灯片时作为背景音乐循环播 放。
- **其他设置:**可将音频设置成单击时或者演示文稿打开时自动播放,也可以勾选相应复选框, 实现循环播放、放映时隐藏或播放完返回开头等效果。

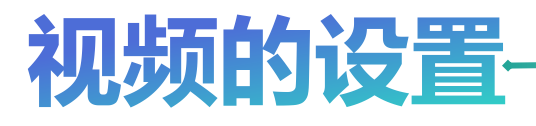

| 01   | 插入视频          |                     |  |  |  |
|------|---------------|---------------------|--|--|--|
| ▶ 初期 | · ↓<br>· 音频 · | <ul> <li></li></ul> |  |  |  |
| 1 10 | 🔀 嵌入视频(       | P)                  |  |  |  |
| D    | 2 链接到视频       | 页(L)                |  |  |  |
| Ę    | ◎ 屏幕录制        |                     |  |  |  |
|      |               |                     |  |  |  |

- 嵌入视频:将视频文件直接嵌入到演示文稿
   中。这意味着视频文件成为演示文稿的一部
   分,无需外部链接即可播放。
- 链接到视频:创建一个指向存储在网络上的视频的链接。当点击链接时,它会打开一个新的窗口或标签页来播放视频。
- **屏幕录制**:WPS演示中的屏幕录制功能允许 用户直接从演示文稿中录制屏幕活动,便于 创建教学视频或演示操作流程。

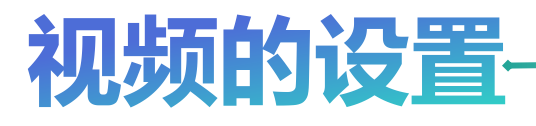

| 01   | 插入视频          |                     |  |  |  |
|------|---------------|---------------------|--|--|--|
| ▶ 初期 | · ↓<br>· 音频 · | <ul> <li></li></ul> |  |  |  |
| 1 10 | 🔀 嵌入视频(       | P)                  |  |  |  |
| D    | 2 链接到视频       | 页(L)                |  |  |  |
| Ę    | ◎ 屏幕录制        |                     |  |  |  |
|      |               |                     |  |  |  |

- 嵌入视频:将视频文件直接嵌入到演示文稿
   中。这意味着视频文件成为演示文稿的一部
   分,无需外部链接即可播放。
- 链接到视频:创建一个指向存储在网络上的视频的链接。当点击链接时,它会打开一个新的窗口或标签页来播放视频。
- **屏幕录制**:WPS演示中的屏幕录制功能允许 用户直接从演示文稿中录制屏幕活动,便于 创建教学视频或演示操作流程。

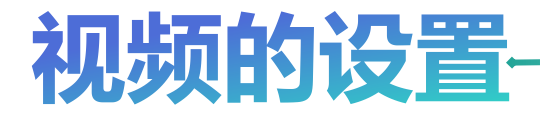

| 02                                   | 视频播放设置                                                                   |
|--------------------------------------|--------------------------------------------------------------------------|
| <ul> <li>✓ </li> <li>音量  </li> </ul> | <ul> <li>▶ 开始:</li> <li>▶ 全屏播放</li> <li>▲ →</li> <li>● 未播放时隐藏</li> </ul> |
| □循                                   | 环播放,直到停止                                                                 |
| 一播                                   | 放完返回开头                                                                   |

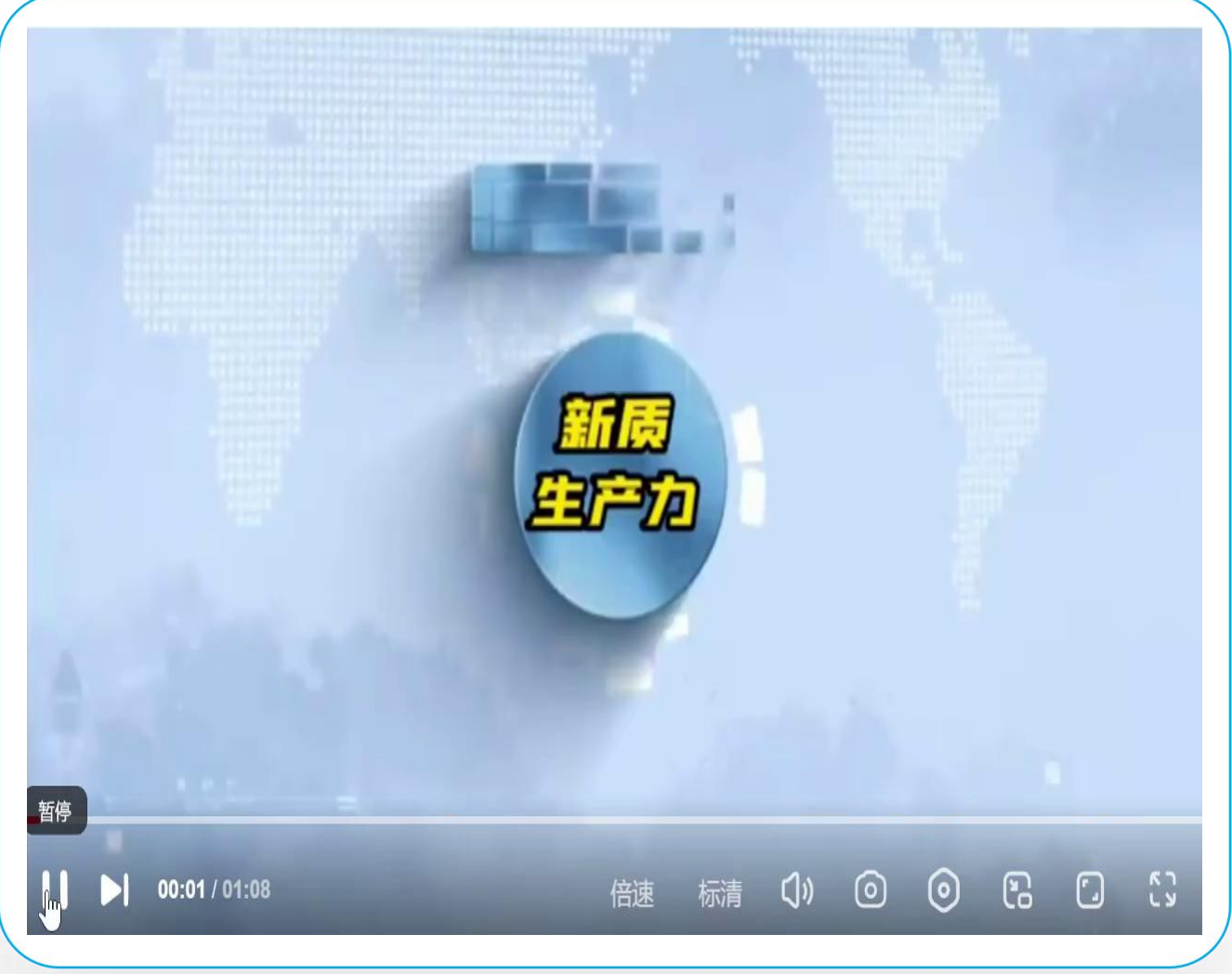

# **05** 插入超链接

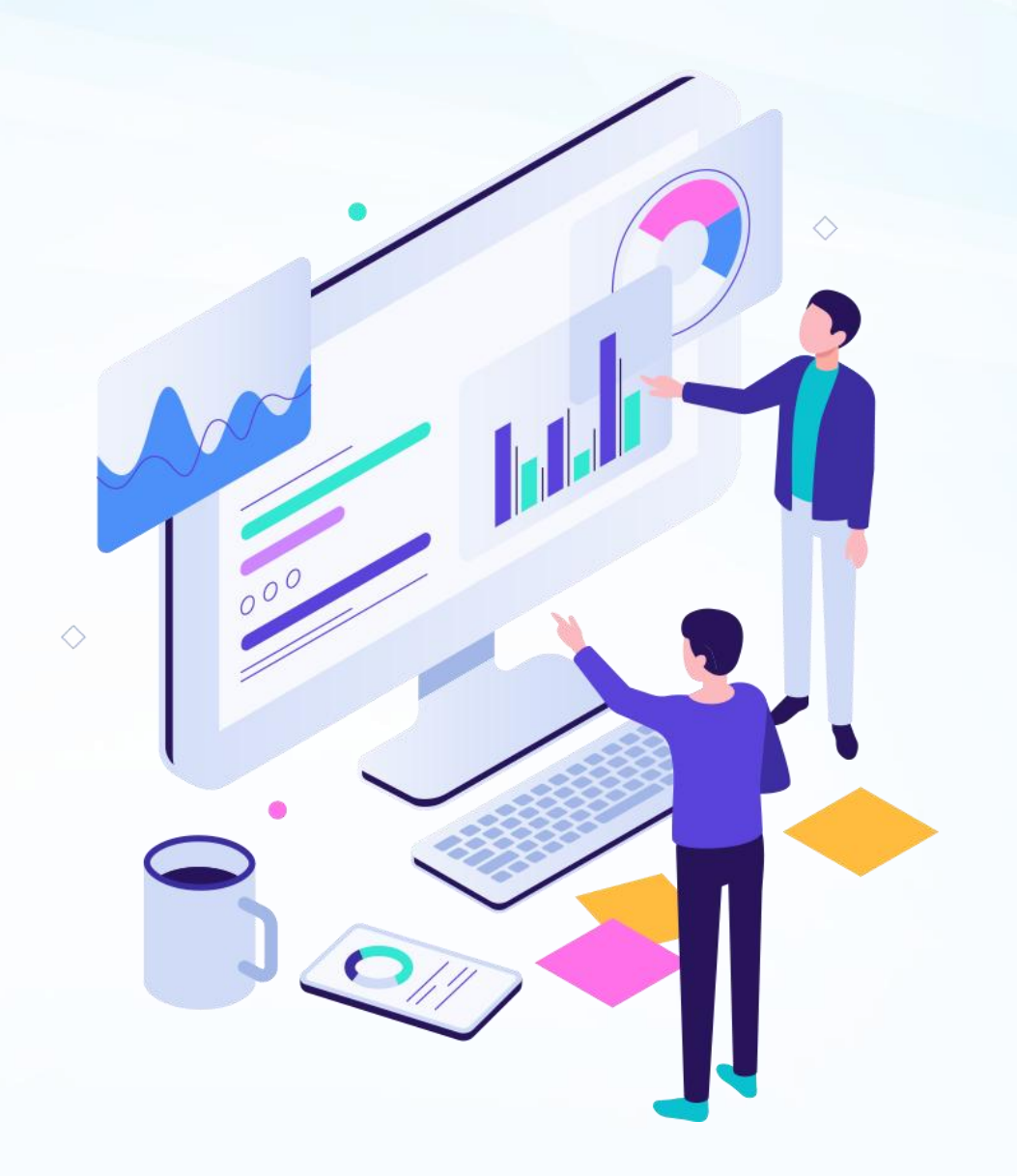

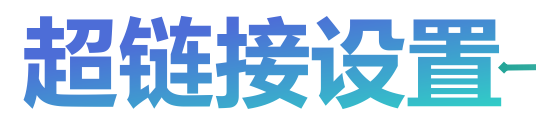

| 01 超锁                                     | 01 超链接设置                              |  |  |  |  |  |  |
|-------------------------------------------|---------------------------------------|--|--|--|--|--|--|
| <ul> <li>① 动作</li> <li>③ 超链接 ^</li> </ul> | <ul><li>● 対象</li><li>◎ 附件 更</li></ul> |  |  |  |  |  |  |
| は 🔓 文件或网                                  | ]页(K)                                 |  |  |  |  |  |  |
| □ 本文档幻                                    | 灯片页(L)                                |  |  |  |  |  |  |

- **文件或网页**: 允许用户通过点击幻灯片中的链接直接访问指定的文件或网页。
- 选择对象:在幻灯片中选中你想要变成超链接的文字、图片或其他对象。
- 插入链接:右键点击所选对象,选择"超链接"或
   在"插入"选项卡中点击"超链接"按钮。
- 设置链接:在弹出的"插入超链接"对话框中,选择"现有文件或网页"选项。
- 选择目标:浏览并选择你要链接的文件路径或输入 网址。
- 确认链接:点击"确定"按钮,完成超链接的设置。

### 超链接设置-

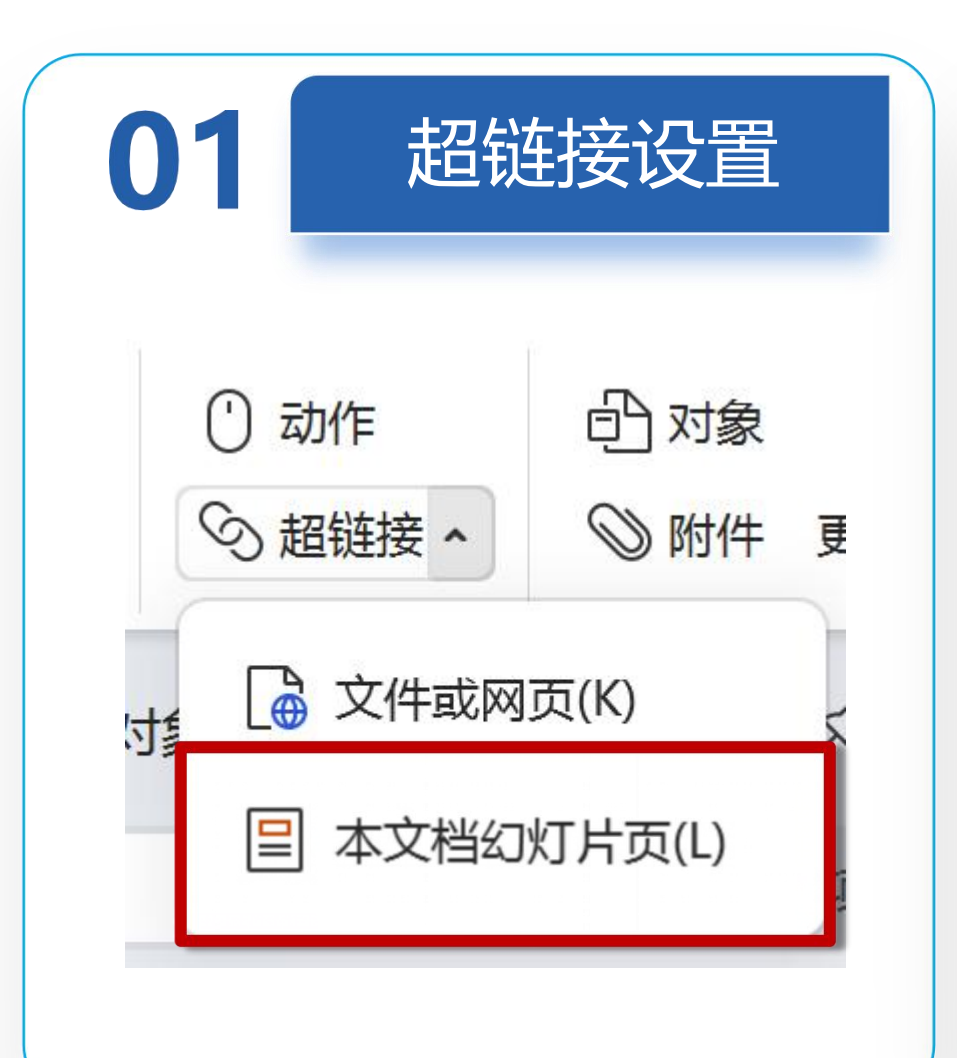

- 本文当幻灯片页:允许用户在演示文稿内部进行跳转,即点击链接后可以直接跳转到文档内的另一个 位置(如另一张幻灯片)
- 选择对象: 同样地, 在幻灯片中选中你想要变成超 链接的对象。
- 插入链接:同样右键点击所选对象,选择"超链接",或在"插入"选项卡中点击"超链接"按钮。
  设置链接:在"插入超链接"对话框中,选择"本 文档中的位置"选项卡。
- 选择位置:从列表中选择你希望链接到的幻灯片编 号或书签。
- 确认链接: 点击"确定"按钮, 完成设置。

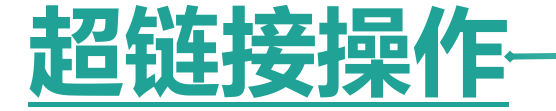

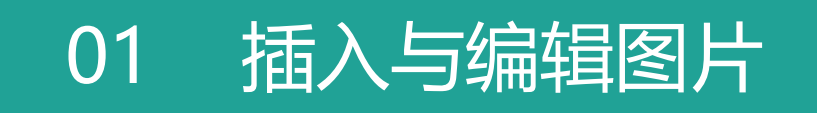

### 02 插入与编辑形状

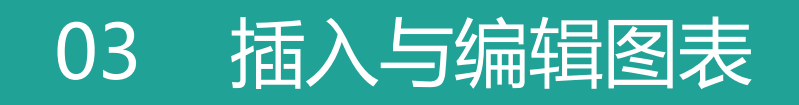

插入与编辑表格 04

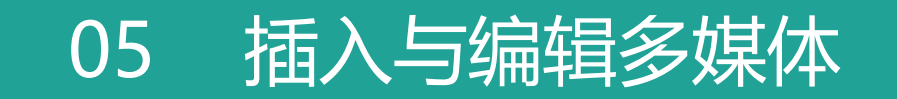

06 插入与编辑超链接

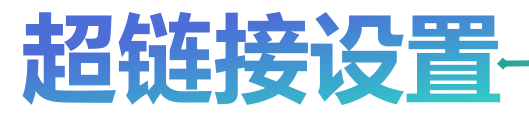

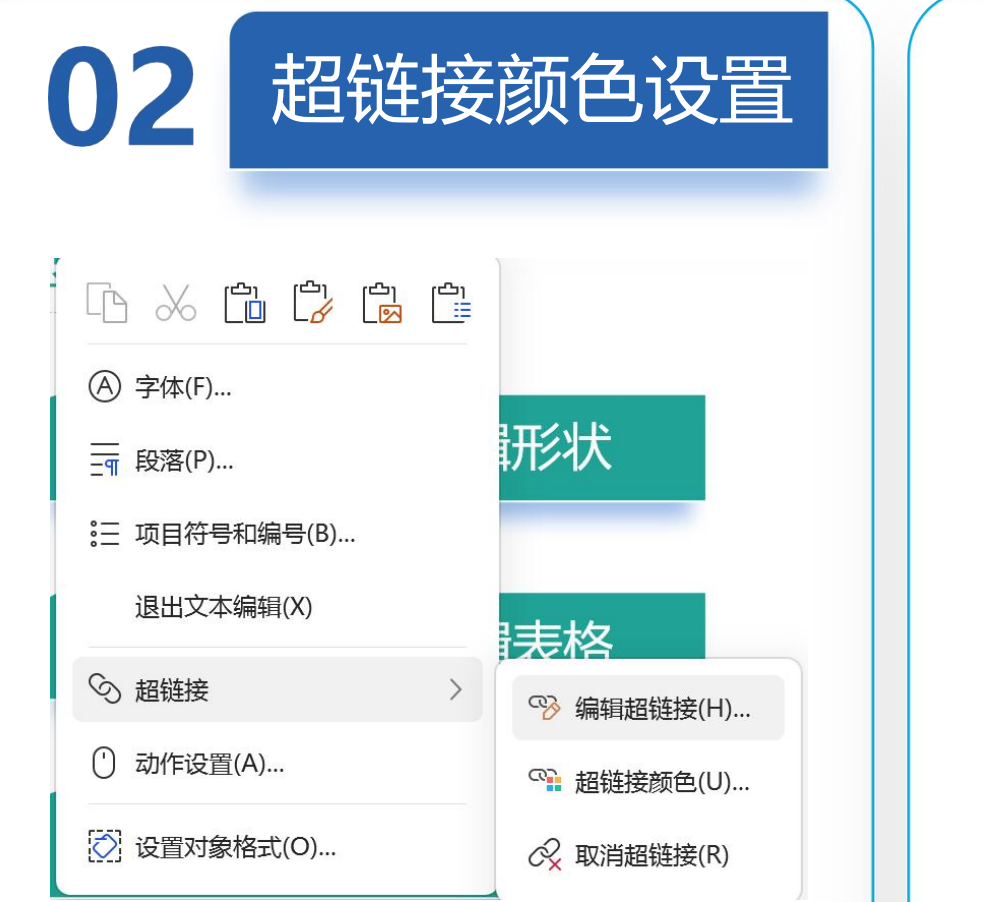

| P 编辑超链                  | ý versional de la construcción de la construcción d | X       |
|-------------------------|----------------------------------------------------------------------------------------------------|---------|
| 链接到:                    | 要显示的文字(T): 超链接操作                                                                                                    | 屏幕提示(P) |
| 「「「「」」                  | 03 微课                                                                                                    | - 🗈 🛛 😂 |
| 或网页(X)                  | 超链接颜色    ×                                                                                                    |         |
| 本文档中<br>的位置( <u>A</u> ) | 颜色                                                                                                    |         |
| 日子邮件                    | 超链接颜色                                                                                                    |         |
| 地址( <u>M</u> )          | 已访问超链接颜色                                                                                                    |         |
| 链接附件(L                  | 下划线                                                                                                    |         |
|                         | <ul> <li>● 链接有下划线</li> <li>● 链接无下划线</li> <li>● 链接无下划线</li> </ul>                                                                                                    |         |
|                         |                                                                                                    |         |
|                         | 应用到当前 应用到全部 靛定                                                                                                    | 取消      |
|                         |                                                                                                    |         |

# RMATION

# STHANKES/